# 

# Film, Edit, and Share the Apple Way

# JEFF CARLSON

# iPad and iPhone VIDEO

Film, Edit, and Share the Apple Way

# JEFF CARLSON

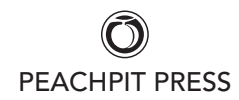

#### iPad and iPhone Video: Film, Edit, and Share the Apple Way

Jeff Carlson

#### **Peachpit Press**

www.peachpit.com

To report errors, please send a note to errata@peachpit.com Peachpit Press is a division of Pearson Education

Copyright © 2015 by Jeff Carlson

Senior Editor: Susan Rimerman Production Editor: David Van Ness Copyeditor/Proofreader: Scout Festa Indexer: Karin Arrigoni Composition: Jeff Carlson Cover Design: Aren Straiger Interior Design: Mimi Heft

#### Notice of Rights

All rights reserved. No part of this book may be reproduced or transmitted in any form by any means, electronic, mechanical, photocopying, recording, or otherwise, without the prior written permission of the publisher. For information on getting permission for reprints and excerpts, contact permissions@ peachpit.com.

#### Notice of Liability

The information in this book is distributed on an "As Is" basis, without warranty. While every precaution has been taken in the preparation of the book, neither the author nor Peachpit shall have any liability to any person or entity with respect to any loss or damage caused or alleged to be caused directly or indirectly by the instructions contained in this book or by the computer software and hardware products described in it.

#### Trademarks

iPad and iPhone are registered trademarks of Apple Inc., registered in the U.S. and other countries. Many of the designations used by manufacturers and sellers to distinguish their products are claimed as trademarks. Where those designations appear in this book, and Peachpit was aware of a trademark claim, the designations appear as requested by the owner of the trademark. All other product names and services identified throughout this book are used in editorial fashion only and for the benefit of such companies with no intention of infringement of the trademark. No such use, or the use of any trade name, is intended to convey endorsement or other affiliation with this book.

ISBN 13: 978-0-133-85476-3

ISBN 10: 0-133-85476-0

9 8 7 6 5 4 3 2 1 Printed and bound in the United States of America For family, near and far

# Acknowledgments

If you're an aficionado of Acknowledgments pages (and if you're reading this, you probably are), you know that no book happens without the help of a lot of people. Sure, I do the word-writing. And I'm something of an anomaly in that I also do all the layout, screenshots, photos, and other artwork. Sounds like a one-man show, yes?

Oh heavens no. You'd be reading far too many occurrences of "that" and instances when I typed "dialog" instead of "dialogue" without the precise and speedy work of my copyeditor, Scout Festa.

If it weren't for editors Susan Rimerman and Karyn Johnson, this book wouldn't exist at all. Don't forget the rest of the team at Peachpit Press, including Nancy Davis and Nancy Aldrich-Ruenzel, who keep the whole operation running.

Although I do the layout, David Van Ness ensures that I didn't screw anything up and, more important, shepherds the InDesign files to the printer and ebook production teams. (And this time around he did it on a tight schedule, although perhaps in book publishing it's always a tight schedule.)

Speaking of layout, Mimi Heft designed a wonderful InDesign template that is, honestly, a joy to work in. Trust me, I've had to work with templates that are a nightmare—it makes a huge difference.

Before you go further, flip to the end of the book and look over the index created by Karin Arrigoni. Indexers are typically unheralded, but in a book like this, a top-notch index is invaluable. (A search feature is just not the same as an index.)

Closer to home, I owe a huge debt (repaid in hard cider and chocolate, no doubt) to my friends and colleagues Jeff Tolbert and Agen G.N. Schmitz. Jeff, a master of technology and music, wrote the chapter on using GarageBand. Agen, a master of all things, tackled the chapter on sharing projects and videos.

I also want to thank my friend Mason Marsh for his ideas, his encouragement, and the loan of his GoPro.

And most of all, I must thank my wife, Kimberly, and my daughter, Eliana, not only for being impromptu models and for being exceptionally patient at times, but for providing fulfillment to my already fortunate life.

# Contents

| Acknowledgmentsiv               |
|---------------------------------|
| Contentsv                       |
| Introductionxi                  |
| This Book Is for You            |
| Notes About This Book           |
| CHAPTER 1: VIDEO CRASH COURSE 3 |
| Intent                          |
| Video Format                    |
| Composition                     |
| The Rule of Thirds6             |
| Mind the Background7            |
| Lead into the Frame7            |
| Shot Variety                    |
| Audio                           |
| Microphones10                   |
| A Step Up: Røde VideoMic Pro11  |
| External Recording              |
| Improve the Camera 13           |
| Shoot Steady                    |
| GorillaPod adjustable tripods   |
|                                 |
| IStabilizer Dolly               |
| Nobisiyaer                      |
| mCAMLITE and Phocus Accent 16   |
| lenses 17                       |
| Olloclip 17                     |
| iPro Lens System                |
| PhotoProX                       |
| Extra Power                     |

#### **CHAPTER 2: CAPTURE VIDEO**

| PTER 2: CAPTURE VIDEO 21                |
|-----------------------------------------|
| Camera App 22                           |
| Choose Video Modes23                    |
| Use the Flash                           |
| Focus and Exposure24                    |
| Recording                               |
| Portrait Orientation, or What Not to Do |
| Review a Clip                           |
| Trim a Clip                             |
| Review and Adjust a Slo-Mo Clip         |
| Delete a Clip                           |
| Rolling with the Rolling Shutter        |
| FiLMiC Pro                              |
| Focus and Exposure                      |
| Zoom Control                            |
| Zoom speed                              |
| Zoom presets                            |
| Recording Speed                         |
| Choose a recording speed                |
| Video bit rates and audio quality       |
| Other Helpful FiLMiC Pro Features       |
| Exporting Videos from FiLMiC Pro        |
| Another Step Up: Ultrakam               |
| ZeroShake 40                            |
| 8mm                                     |
| Horizon                                 |
| Instagram and Vine Videos               |
| Shoot Using a GoPro 45                  |
| Set Up the GoPro 46                     |
| Set Up iOS-Friendly Video Settings 47   |
| Control the GoPro 48                    |
| Import Ecotage from the GoPro 49        |
|                                         |

| CHAPTER 3: EDIT VIDEO 5                  | 51 |
|------------------------------------------|----|
| Stabilize Footage with Emulsio           | 52 |
| Adjust Color in VideoGrade               | 54 |
| Edit Video in iMovie                     | 6  |
| Review and Mark Clips5                   | 56 |
| Create a Trailer 5                       | 57 |
| Transfer Clips Between Devices           | 0  |
| Create a Movie                           | 51 |
| Add Clips from the Media Library 6       | 52 |
| Capture Video Directly6                  | 3  |
| Play and Skim Video6                     | 64 |
| Move a Clip on the Timeline              | 5  |
| Trim a Clip                              | 6  |
| Split a Clip                             | 6  |
| Duplicate a Clip6                        | 57 |
| Reframe a Clip                           | 8  |
| Remove a Clip                            | 9  |
| Add a Cutaway, Picture-in-Picture,       |    |
| or Split-Screen Overlay                  | »9 |
| Cutaway                                  | »9 |
| Picture-in-picture7                      | 71 |
| Split-screen                             | '2 |
| Remove an overlay7                       | 3  |
| Change a Clip's Speed                    | 3  |
| Create a Freeze Frame                    | '5 |
| Edit Transitions                         | 6  |
| Apply a Fade In or Fade Out to the Movie | 8  |
| Use the Precision Editor                 | 8  |
| Add a Title                              | 9  |
| Add a title to just a portion of a clip  | 30 |
| Specify a Location                       | 31 |
| Add and Edit Photos                      | 3  |
| Edit the Ken Burns Effect                | 34 |
| Disable the Ken Burns Effect             | 35 |

| Change a Clip's Volume Level                  | 85    |
|-----------------------------------------------|-------|
| Detach an Audio Clip                          | 86    |
| Fade an Audio Clip                            | 87    |
| Split an Audio Clip                           | 88    |
| Add Background Music                          | 89    |
| Add automatic theme music                     | 89    |
| Add a background music clip                   | 89    |
| Add Foreground Audio                          | 91    |
| Move audio clips between                      |       |
| foreground and background                     | 92    |
| Add a Voiceover                               | 92    |
| Add Just Audio from a Video Clip              | 94    |
| Pinnacle Studio                               | 95    |
| CHAPTER 4: COMPOSE A SOUNDTRACK IN GARAGEBAND | 97    |
| Open the Garage(Band)                         | 98    |
| Test-Drive the Touch Instruments              | 99    |
| Calculate Tempo from Movie Length             | . 100 |
| Build a Soundtrack Using Loops                | . 102 |
| Create a New Song                             | . 102 |
| Browse Through the Loops                      | . 103 |
| Add Loops to Your Song                        | . 104 |
| Build the Soundtrack                          | . 105 |
| Change the Duration of a Loop                 | . 106 |
| Change the Volume of a Track                  | . 106 |
| Add a Bassline                                | . 108 |
| Extend Your Song Using Sections               | 111   |
| Add Loops to Existing Tracks                  | . 112 |
| Change Loop Duration                          | . 113 |
| Rearrange Regions                             | . 114 |
| Mix the Song                                  | . 115 |
| Record Your Own Material                      | . 116 |
| Record Acoustic Instruments                   | . 116 |
| Connect an Electric Guitar or Bass            | . 119 |

| Share the Song with iMovie<br>Going Further with GarageBand<br>Share via iCloud<br>Share via iTunes | <b>123</b><br>125<br>. 125<br>. 126 |
|----------------------------------------------------------------------------------------------------|-------------------------------------|
| CHAPTER 5: CREATE STOP-MOTION AND                                                                   |                                     |
| TIME-LAPSE MOVIES                                                                                   | 129                                 |
| Stop-Motion Movies                                                                                  | 130                                 |
| Build the Set                                                                                       | 130                                 |
| Choose and lock down your camera                                                                    | . 130                               |
| Lighting                                                                                            | . 131                               |
| Accessibility                                                                                       | . 131                               |
| Lock the Capture Settings                                                                           | 132                                 |
| Choose a Frame Rate                                                                                 | 134                                 |
| Record the Movie                                                                                    | 135                                 |
| Edit as You Capture                                                                                 | 137                                 |
|                                                                                                    | 138                                 |
| Import to Audio Library                                                                             | . 138                               |
|                                                                                                    | . 139                               |
|                                                                                                    | . 139                               |
|                                                                                                    | . 140                               |
| Share the Animation                                                                                 | 140                                 |
| Time-Lapse Movies                                                                                   | 142                                 |
| CHAPTER 6: SHARE VIDEOS                                                                             | 145                                 |
| Save to the Camera Roll                                                                             | 146                                 |
| Send to an iCloud Shared Photo Stream                                                               | .147                                |
| Share to Internet Services                                                                          | 148                                 |
| Share to Facebook, YouTube, Vimeo, or CNN iReport .                                                 | 148                                 |
| Share via Messages or Mail                                                                          | 152                                 |
| Share via Messages                                                                                  | 152                                 |
| Share via Mail                                                                                      | 153                                 |
| Share to iMovie Theater                                                                             | 154                                 |
|                                                                                                    |                                     |

| Export a Clip to iMovie Theater          | . 156 |
|------------------------------------------|-------|
| Share from iMovie Theater                | 157   |
| Delete from iMovie Theater               | 158   |
| Share via Other Apps                     | . 158 |
| Upload a Video to Tumblr                 | . 158 |
| Watch on an Apple TV                     | . 159 |
| Watch Using iMovie Theater on Apple TV   | . 160 |
| Stream iMovie Projects via AirPlay       | . 160 |
| Stream iMovie Theater Titles via AirPlay | . 163 |
| Stream Video Clips via AirPlay           | . 164 |
| Send the Project to iTunes               | 165   |
| Export a Project to iTunes               | . 165 |
| Import the Project into iMovie           |       |
| on Another IOS Device                    | . 166 |
| Telling Stories Beyond iMovie            | . 168 |
| Adobe Voice                              | . 168 |
| Storehouse                               | . 172 |
| APPENDIX: APP AND EQUIPMENT REFERENCE    | 175   |
| Chapter 1: Video Crash Course            | 176   |
| Chapter 2: Capture Video                 | 177   |
| Chapter 3: Edit Video                    | 178   |
| Chapter 4: Compose a Soundtrack          |       |
| in GarageBand                            | . 179 |
| Chapter 5: Create Stop-Motion            | 470   |
| and Lime-Lapse Movies.                   | . 1/9 |
| Chapter 6: Share Videos                  | . 180 |
| INDEX                                    | 181   |

# Introduction

In 2001, I was on vacation in Alaska with a brand-new compact Canon camcorder that recorded video to tiny MiniDV cassette tapes. I could fit the camera in one of the many big pockets of my cargo pants (which might say as much about the fashion of the time as about the state of technology). Although I always try my best to disconnect my work brain when I'm on vacation, I couldn't help noticing the other cameras that people were carrying: many compact point-and-shoot cameras, a few larger SLR (single-lens reflex) or digital SLR models, and a smattering of compact camcorders like mine.

And then I saw that one guy. He looked perfectly normal, a middle-aged man also on vacation, but balanced on his shoulder was a *Canon XL1S*. This camera was the top-of-the-line professional model, sporting three recording sensors (one for each color of light: red, green, and blue) to capture glorious standard-definition interlaced video, interchangeable lenses, and a \$5000 price tag. Nothing about that guy looked like a professional photographer, so I imagined he was probably a doctor or lawyer or some other monied mucky-muck who would be in a position to tell an underling, "Get me the best camcorder for my vacation."

I'm sure you know where this is headed.

The video capability of the iPhone in my pocket absolutely blows away that man's camera. I know it's not a fair comparison, since more than a dozen years of technological advancement occurred between the two cameras. But I rarely see camcorders of any variety today. Granted, camcorders still have their uses—optical zoom if nothing else—but the reality is this: People no longer need to buy a separate video recorder when the camera on their phone or tablet performs as well or better.

And yet, the technology isn't the real story here. When you can record video anywhere using an iPhone, iPad, or iPod touch that's already at hand, you'll shoot more video and take more photos. Many of those will be snapshots and short clips, or maybe micro-compositions like those created in Vine and Instagram. But as you become more comfortable with shooting video, the more you'll want to take a more active role in shaping the movies that result. Do you want to share a hundred photos of your last vacation, or cut together a three-minute highlight video? (Answer: Probably both.) And here's the kicker: You can do it all on the same device you use to capture the footage—not just hacking together a clip or two, but making a professional-looking high-definition movie with features that were, just a few years ago, available only on desktop computers.

# This Book Is for You

Some books are written like manuals (remember those?), detailing everything a product can do: *Here's the information, in some structured order; do what you want with it.* That approach assumes anyone can pick up the book, regardless of experience or skill level.

I prefer to think *you're* reading this book—yes, *you*, a real person who's interested in learning about shooting and editing video on an iPad, iPhone, or iPod touch. To do that, I've needed to make some assumptions about you, which I've used to shape the focus and content of this book:

- First of all, you're smart, you're intellectually curious, and you have good taste (for choosing my book; I'm not above flattery!).
- You already know the basics of using an iPad, iPhone, or iPod touch using gestures such as taps and swipes, syncing with a computer, connecting to the Internet, charging the battery, and otherwise taking care of your device. (Another book of mine, *The iPad Air & iPad mini Pocket Guide*, can get you up to speed on this front if you need.)
- You're new to recording video, or to working with video using iOS devices. Or, you're a casual shooter who wants to learn more—and there's plenty to learn.
- You want to learn how to capture better video using an iPhone, iPad, or iPod touch, and edit the footage using the same device. You can certainly take the video you shoot, import it into a Mac or Windows PC, and edit a movie using something like iMovie, Adobe Premiere Elements, or Final Cut Pro X. But that ability is beyond the scope of this book.
- You're not an advanced videographer. That means you're probably interested in considering a few add-ons (lenses, a tripod) for shooting video, but you don't have shelves of more advanced gear. This book covers a lot of information that pushes beyond the basics, but it doesn't go into advanced options. For that, I highly recommend

buying the book Hand Held Hollywood's Filmmaking with the iPad & iPhone, by Taz Goldstein.

One thing I'm not assuming is the type of movie you have in mind. You may be documenting a vacation, grabbing quick video clips when inspiration strikes, conducting interviews, producing a podcast, or filming a short or feature-length movie. You don't have to be an expert to make a movie, so the advice in this book applies to all types of videos. There's no reason the next Oscar-winning short film can't be shot and edited on portable devices instead of traditional equipment.

# Notes About This Book

As you read, you'll run into examples where I've adopted general terms or phrases to avoid getting distracted by details. For example, I may refer to the "computer" or the "desktop" as shorthand for any traditional computer that isn't an iPad or iPhone. Although an iOS device is most certainly a computer, I'm making the distinction between it and other computing devices, such as laptops, towers, all-in-one machines, and other hardware that runs OS X or Windows. When those details are important to a task, I note specific applications or computers.

The same general rule applies to iPad and iPhone models. For example, the iPad mini, despite its size, is still a fully functional iPad, so when I refer to "iPad" in general it applies to the iPad mini as well as to the larger, flagship model. Similarly, I don't always refer to specific models. Sometimes it's important, such as when I'm discussing the Slo-Mo feature of the iPhone 5s, the only model that offers it (as of publication time). Mostly, though, I'm talking about the models that run the latest version of iOS.

I also frequently refer to just the iPhone even though the information applies equally well to the iPod touch. I'm not being lazy, for two reasons: If I had to always type "iPhone, iPad, and iPod touch" I'd need to ask my publisher for more pages and it would test your patience and mine. Also, as I write this, the latest iPod touch Apple sells is the fifth-generation model, which was originally released in 2012. (In 2013 the company released an entry-level model with just 16 GB of storage and no camera.) I suspect that unless Apple has something up its sleeve, the iPod touch as we know it will soon disappear. Don't be surprised when you frequently run across the phrase, as you just did, "As I write this." iOS devices and the software useful to photographers and videographers are advancing rapidly, which makes this an exciting topic to cover.

When directing you to specific areas within iOS, I use a shorthand for locating them. For example, to access the preferences for the Camera app, I'll point you to **Settings > Photos & Camera**. That translates to "open the Settings app and tap the Photos & Camera button" (1).

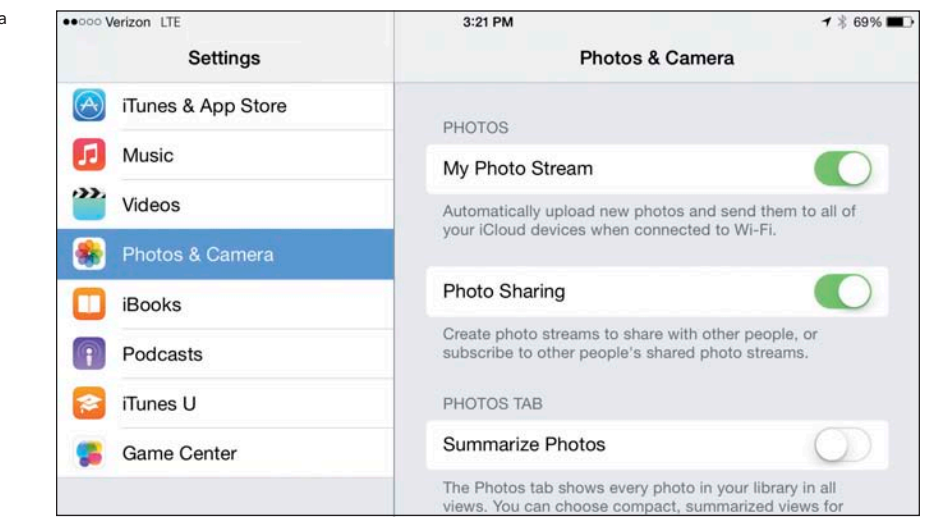

I mention many apps and products throughout the book, so instead of cluttering up the text with Web addresses, you'll find links in the "App and Equipment Reference" appendix.

To stay abreast of the changing field, be sure to visit my Web site, jeffcarlson.com, where I post updates and information related to books and projects.

Lastly, please sign up for my low-volume newsletter, where I keep readers updated on new projects and giveaways: http://eepurl.com/KYLFv.

Have fun recording and editing, and please feel free to contact me via my site or at jeff@necoffee.com with feedback!

#### 1 Photos & Camera settings

#### iOS 8

Right before this book went to press, Apple announced iOS 8, the next major version of the operating system that runs the iPhone, iPad, and iPod touch. iOS 8 promises to bring several interesting changes to how the iPhone and iPad work with video.

For example, Apple will be rolling out iCloud Photo Library, a new way to store your photos and videos without the often confusing limitations of iOS 7's iCloud Photo Stream. The only limit to what can be stored in the cloud is how much you're willing to pay for storage; 5 GB is free, and paid plans begin at \$0.99 a month.

The architecture of iOS 8 will become very important, too. Third-party developers will be able to offer extensions that make their products work within other apps. So, for instance, while you're working in iMovie you may be able to process a clip using Emulsio's tools for removing camera shake right in iMovie, without having to exit the app.

The Camera app also gains a new Time-lapse mode for creating time-lapse videos, something you need to turn to third-party apps to accomplish now (see Chapter 5).

iOS 8 isn't expected until fall 2014, so even though some information about the changes are public, I couldn't include them in this book (both because of the publishing schedule and because, as a registered iOS developer, I'm bound by non-disclosure agreements). When the time comes, I'll post updates to jeffcarlson.com detailing what's different from the information in this book.

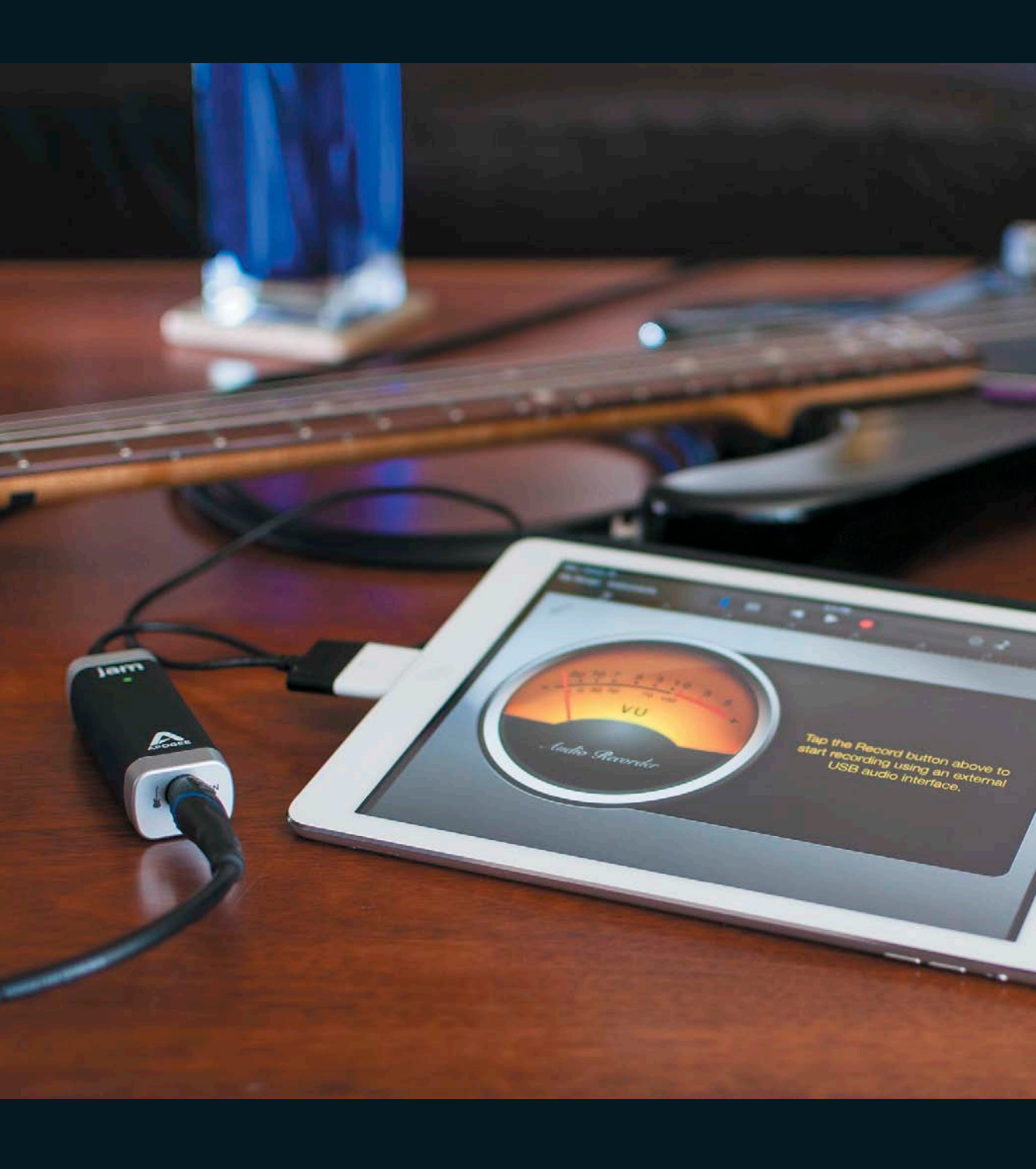

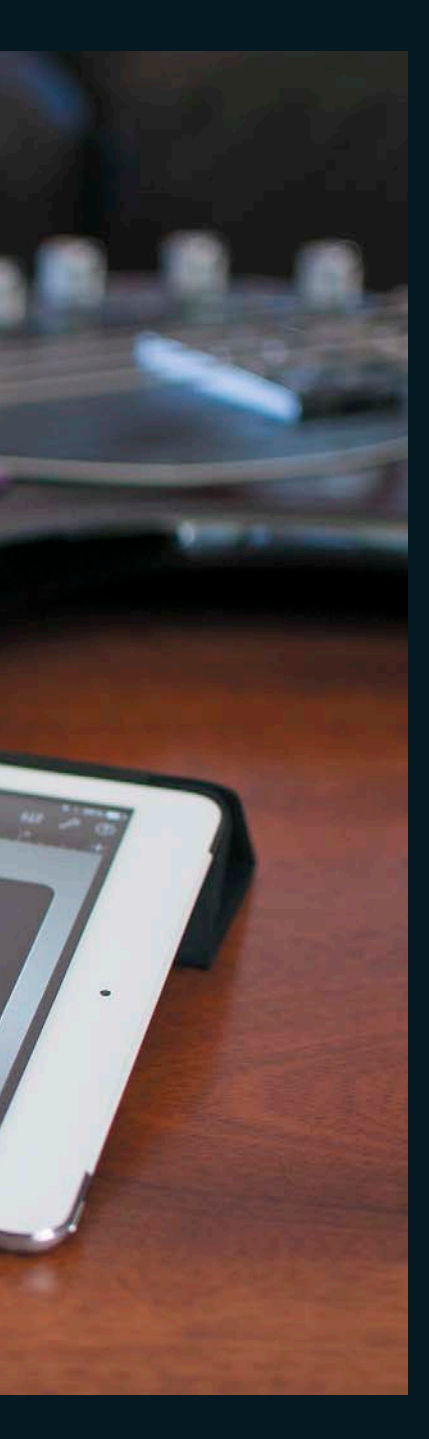

# CHAPTER 4

# Compose a Soundtrack in GarageBand

You don't have to be a musician to create music for your movies. Using Apple's GarageBand app on the iPhone or iPad, you can easily assemble a song or specific musical cues out of prerecorded loops.

If the included loops don't cut it, GarageBand also includes a bunch of Smart Instruments that let you play preset grooves or individual notes that seamlessly conform to the song's tempo and key.

If you are a musician, even better! Connect an instrument—like a guitar or a MIDI keyboard—or a microphone to the iOS device and record your own compositions. GarageBand Includes guitar amp simulations that can make you and your electric guitar sound like anything from a surf-rocker to a hair-metal god. It also has vocal effects that can give a professional polish to your voice or make you sound like a monster or a robot. And for you keyboard players, the included piano, synthesizer, and string sounds will add lush beauty or a techno edge to your movie soundtrack.

# Open the Garage(Band)

Don't be intimidated if you can't even fumble through "Chopsticks." GarageBand has a few tricks up its sleeve even for the musically inept.

The app is built around what Apple calls Touch Instruments. These are instruments you can play directly on the iPad or iPhone, and they're a natural for the Multi-Touch interface. You need to open one of the instruments in order to get to the included loops, so let's start there.

Open GarageBand. If this is your first time in the app, it will open to the Touch Instrument browser (4.1). Choose Keyboard.

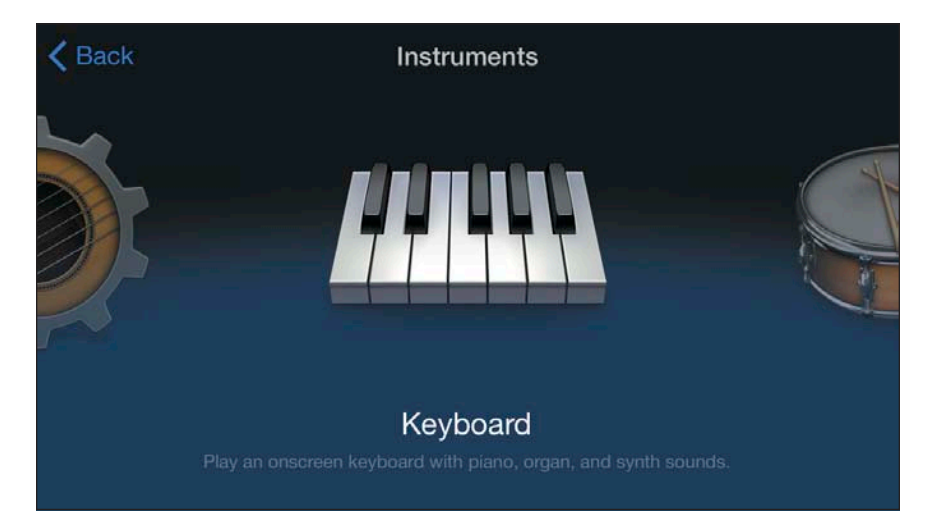

NOTE If you've played with GarageBand before, you may wind up on a different screen. If you see a group of song previews, possibly with names like "My Song" and "My Song 2," tap the + in the upper-left corner of the screen to create a new song and open the Touch Instrument browser. In most other screens, tap the word Instruments in the upper-left corner to open the browser.

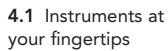

#### Test-Drive the Touch Instruments

Allow me a moment to extol the virtues of GarageBand before we jump into building a song out of loops. If the app were just an instrument synthesizer, that would be fine. But you'll find that GarageBand is a remarkably deep program. Yes, you can play a keyboard that sounds like a grand piano, but there are also modes that help you avoid making it sound like you've never touched an instrument in your life (even if that's true). For example, you can switch to different scales that eliminate the "bad" notes and leave you with only the notes of that particular scale. This makes it impossible to play a wrong note!

- 1. Tap the Scale button to the right of the screen, above the keyboard. It shows two musical notes. On the iPad, it conveniently says "Scale."
- 2. Choose Major Blues from the list of options (4.2).
- 3. The keyboard changes from the usual collection of black and white keys to a set of all white keys with periodic gray keys labelled C3, C4, and so on. Slide your finger back and forth along the keyboard and the piano plays a jazzy scale that sounds like a smoky St. Louis bar in the 1930s.
- 4. Tap the Grand Piano icon in the top half of the screen to change to a different keyboard instrument; on the iPhone, tap the triangle in the upper left and then tap Grand Piano. In addition to pianos, you'll find two electric pianos, a few organs, and a bunch of synthesizers. To find the synths, tap one of the category tabs (such as Classics or Bass). Each reveals a different species of synth sound. Try out a few and see what they each sound like.

Some of the synth sounds have a Pitch option enabled that lets you slide your finger across the keyboard to bend from note to note. Spectrum Echo, under the Classics tab, is a great example.

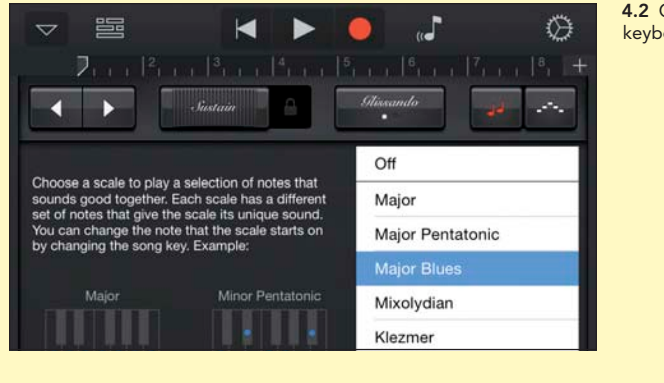

**4.2** Choosing a keyboard scale

# Calculate Tempo from Movie Length

While working in iMovie, you'll no doubt encounter a situation where you need a piece of music to fill a specific chunk of time. While GarageBand on the Mac lets you change the ruler to show minutes and seconds, the iOS version does not. There are ways around this restriction, though, if you're willing to do a few easy calculations.

If you know you have, say, 8 seconds of video to fill, and you need to create a piece of music to fit, the trick is figuring out how many measures and what tempo your song needs to be. Fortunately, an app called Audiofile Calc can calculate this for you. The app conveniently includes a song length calculator (4.3). In most cases, you need to use a little trial and error to get a workable solution, since the length is a product of the equation and not a variable you can enter yourself.

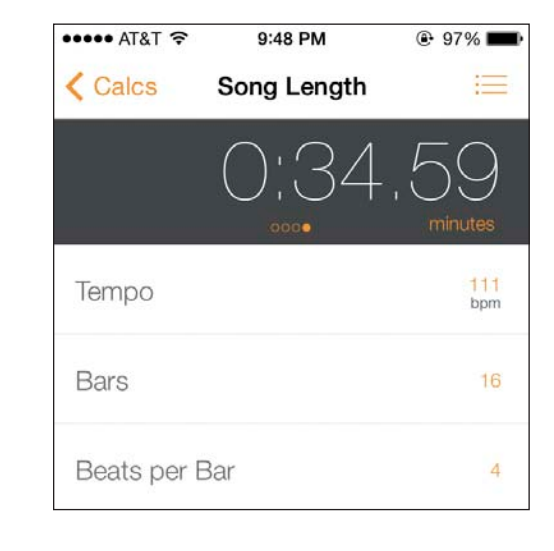

The vast majority of songs (and almost all the Apple Loops in GarageBand) are four beats per bar, so you can usually leave the last field set to 4.

Working backwards, the number of bars refers to the length of your piece in musical "measures." A measure is a segment of musical time defined by the number of beats per bar, set in the bottom field. Each measure, or each count of "1-2-3-4," helps define the musical pulse of a song and the pattern of strong and weak beats that give a song its rhythm. Most Western music is broken up into subsections of four, eight, or sixteen measures,

### 4.3 Audiofile Calc

so sticking with multiples of four is a good idea unless you have a good reason to do otherwise.

The Tempo field determines how fast your piece is. Anything below 70 or 80 beats per minute (BPM) is considered slow, 80–112 BPM is a medium tempo, and 112–140 BPM is fast. Anything above 140 BPM or so is quite fast, and 180 BPM and above is extremely fast. If you haven't already worked out a rough tempo in GarageBand, it may be useful to play with some options and see what feels right for your movie. Tempo is an important consideration and has a huge impact on the emotional impact of the music.

Once you've entered all the required information, Audiofile Calc gives you the resulting length. Adjust the Tempo and Bars fields until you arrive at your video length, then input the resulting information into GarageBand.

Open the Settings menu (on the iPad, tap the wrench icon; on the iPhone, tap the gear and then choose Song), and tap the Tempo button (4.4). Listen to how it works musically. You may find that the tempo is too fast or that the number of bars doesn't feel right and you need to adjust accordingly.

TIP It's not difficult to calculate the exact BPM yourself using a simple math formula: BPM = Number of Measures x 240 / Length in Seconds. 240 is the number of beats per measure (4) times 60 (seconds in a minute), and dividing that by the ultimate length of the piece gives you the number of beats per minute of your GarageBand song. Easy!

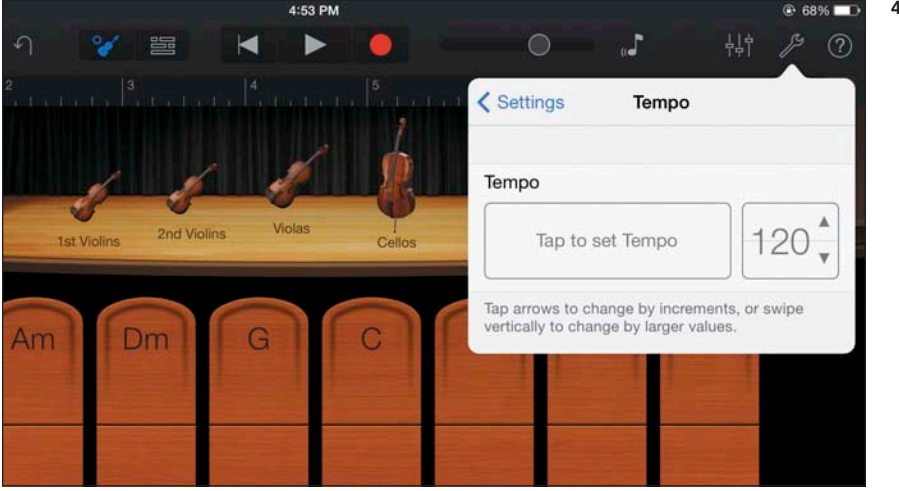

4.4 Changing tempo

# Build a Soundtrack Using Loops

Okay, it's time to build a soundtrack for your video. In addition to playable instruments, GarageBand includes a number of pre-recorded loops that make it easy to build a song from scratch. The trick is, the Loop browser is a bit harder to find on the iPad and iPhone version of GarageBand than it is on the Mac. It also has fewer loops available, but there are still plenty to get you started.

# Create a New Song

When you opened the Keyboard instrument earlier, GarageBand automatically created a new song using that instrument. Since you're building a brand new song, you want to make sure you begin with an empty canvas.

- In the upper-left corner of the Keyboard window, tap My Songs; on the iPhone, tap the disclosure triangle to reveal My Songs. GarageBand automatically saves your current creation as "My Song," but that's okay. You can delete it later if you like.
- 2. Tap the + icon in the upper-left corner to create a new, empty song and reopen the Touch Instrument browser (4.5). Since you're going to be working with loops, it doesn't really matter which instrument you choose.

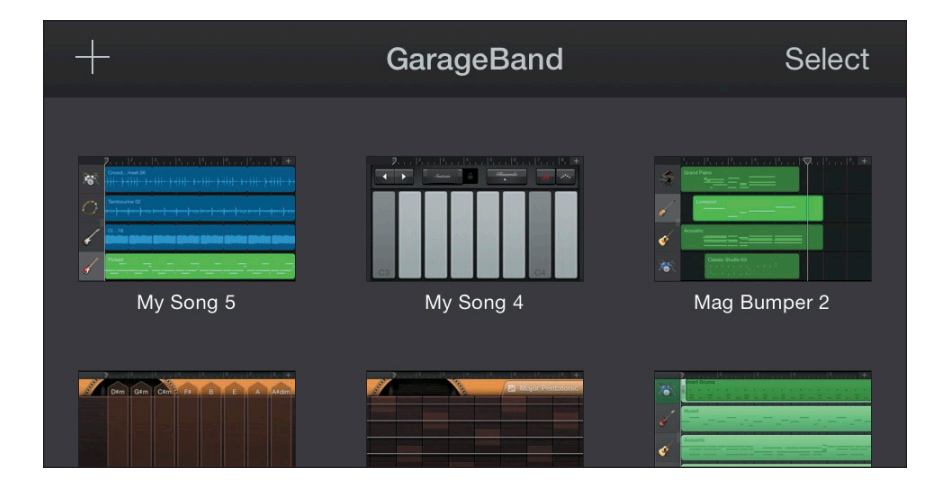

3. Tap Keyboard again to open the Keyboard instrument.

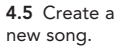

# Browse Through the Loops

Since the Loop browser isn't available from any of the Instrument screens, switch to Tracks view by tapping the Tracks view button in the control bar across the top of the screen. Tracks view shows your song as a timeline, much like iMovie displays your movie. The left side of the screen is the beginning of your song, and the instruments stack from top to bottom.

On the iPhone, Tracks view isn't visible in a new song until you record something. Tap the Record button, play a few notes, and tap Play again to stop recording. Now the View button should be visible on the left side of the control bar.

At first, you see a fairly empty screen, with a timeline across the top and a small piano icon in the upper-left corner. In the control bar, tap the Loop browser button (4.6). The Loop browser contains several hundred Apple Loops in a wide variety of musical genres, from rock and electronic to orchestral and world music. These can be great starting points for your own compositions or can even form complete soundtracks in their own right. Tap a few of the loop names to hear what they sound like.

► **TIP** Use the volume slider at the bottom of the Loop browser to audition loops at a louder or softer volume (4.7).

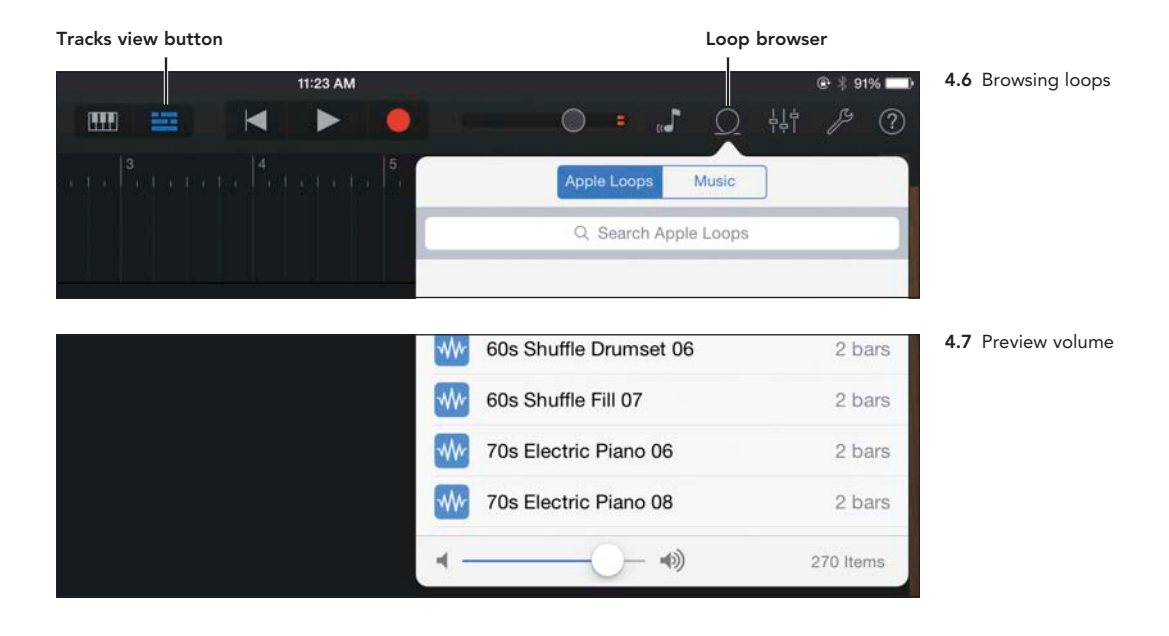

# Add Loops to Your Song

As you're about to see, building a song from loops is a fast and easy way to create a simple soundtrack for your video. You don't need any musical skill, and there are no rules to follow. The only requirement is that you end up with something that you like and that works with your video project. I'm going to build a song using specific loops by way of example, but of course you can use whichever loops you want.

- 1. In the Loop browser, scroll through the list until you get to Cheerful Mandolin 10. Tap the name to preview it. Tap the loop again to stop playback.
- 2. Drag the loop below the piano track in the timeline (4.8). Align the left edge of the loop—which at this point looks like an empty blue rectangle—with the left edge of the timeline, so it starts at 1 on the ruler.
- 3. Tap the Play button at the top of the screen to hear your song so far.

If you hear a tick-tock sound as your mandolin is playing, that's the metronome. It's turned on by default to make it easier to play Touch Instruments in time with the beat. Since you're using loops, which are automatically in time, turn off the metronome by tapping the Settings button in the upper-right corner and turning the Metronome switch off. Now you should only hear the mandolin.

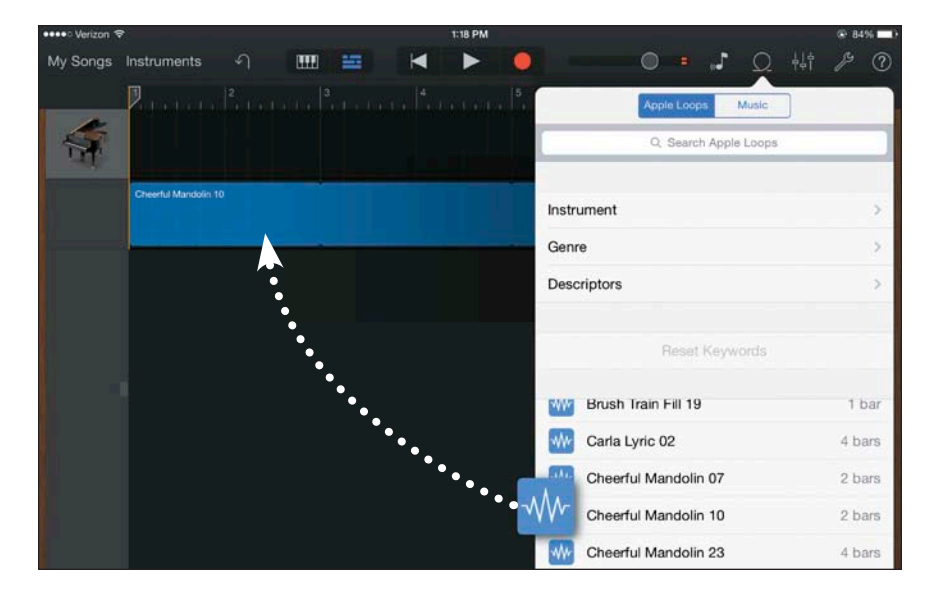

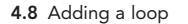

Before you add another track to the piece, it might look nicer if you delete the empty piano track at the top of the timeline. Tap the piano icon in the track header, then tap it again. Tap Delete to remove the track (4.9).

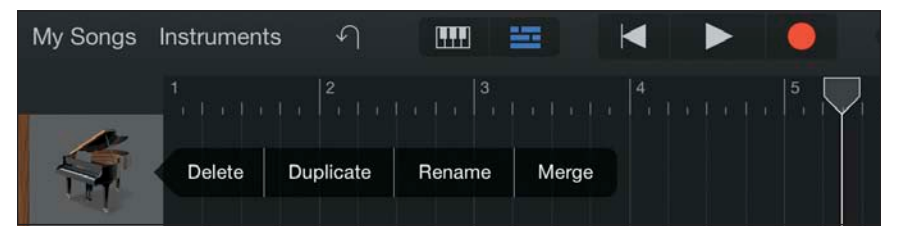

**4.9** Removing the piano track

# Build the Soundtrack

The mandolin is a great start, but it's a little boring on its own. It would sound better if it had some company. Drums could add some energy. Let's find a good drum beat to add to the song.

- 1. Tap Play in the control bar to hear your song, which continues to play until you tap Stop. This lets you audition new loops in context with the mandolin part.
- 2. Open the Loop browser.
- **3.** Since there are hundreds of loops in the list, it can be helpful to narrow down your selection to make it easier to find what you're looking for. At the top of the Loop browser, tap Instrument, then tap Kits to hide all the loops except drum kits.
- 4. Tap Crowd Groove Drumset 06 to hear it alongside the mandolin.
- 5. Drag it to the timeline under the mandolin. Remember to align the beginning of the loop with the 1 on the ruler (4.10).

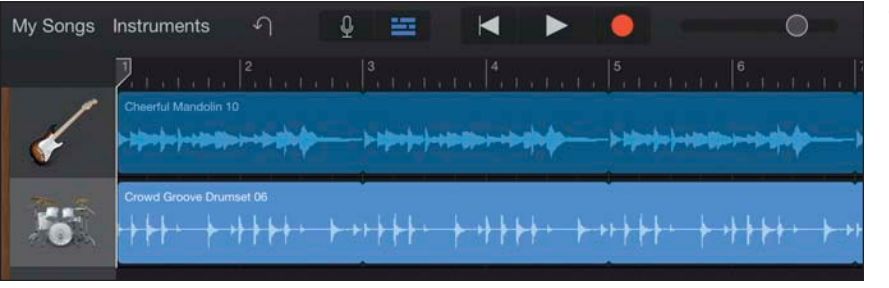

4.10 Second loop added

- 6. With the song still playing, tap the Loop browser again.
- 7. Tap Instrument at the top of the browser, then tap Tambourine.
- 8. Drag Tambourine 02 to the timeline under the drum track.
- ► **TIP** If you need more precision while editing, zoom in on the timeline by pinching out with your fingers from anywhere in the arrange area.
- TIP While many Apple Loops sound great together, not all of them will work in every context. If you come across two loops that sound awful together, don't panic. This is the nature of making music with loops. You never know if two loops will work together until you try them, and sometimes a combination that makes no sense on paper will end up being the best part of your song.

## Change the Duration of a Loop

In some cases, you may not want a loop to continue through the entire section. To shorten a loop, tap to select it; a tiny circular arrow appears on the right handle. Drag the handle to the left to shorten it (4.11).

**4.11** Shortening the loop length

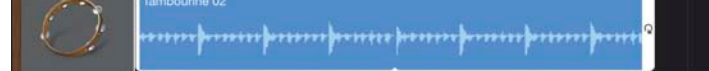

# Change the Volume of a Track

The piece is getting more interesting, but it still needs more. One of my favorite techniques when writing soundtracks is to mix instruments that don't technically belong together. So far, you've got a fairly mellow acoustic song. What would happen if you added a distorted guitar? Open the Loop browser again, narrow your selection to Guitars, and drag Classic Attitude Rock 18 to the beginning of the song.

When you play back your piece now, the electric guitar dominates the other instruments and sounds far too loud. Wouldn't it be great if there were a way to turn it down without affecting the volume of the other instruments? This is where having each instrument on its own track becomes helpful.

If one instrument is too loud or too quiet, you can adjust the volume of that one instrument while keeping the others at their original levels.

Drag one of the track icons to the right to reveal the track controls (4.12).

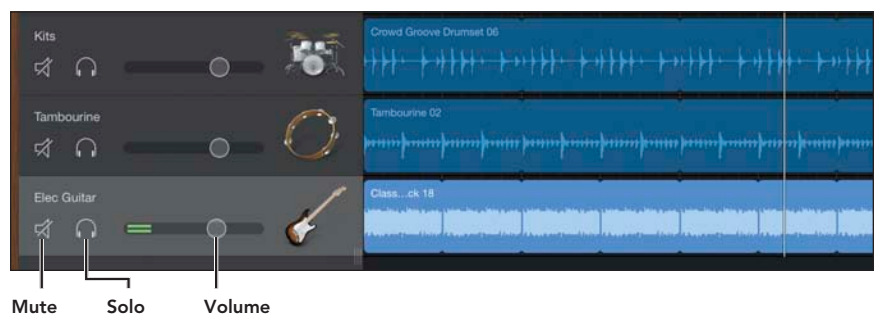

**4.12** Track volume controls

In addition to the instrument name, the track controls feature a Mute button, which mutes the track, a Solo button, which mutes all the other tracks and allows you to hear one track in isolation, and a volume slider, which adjusts the volume of the track.

Turn down the Electric Guitar track by dragging the volume slider to the left until it sits nicely in the background. While you're at it, adjust the volume of other tracks if you wish. I turned down the tambourine a little as well.

► **TIP** To hear your song with and without the electric guitar, tap the Mute button on the guitar track. That silences the guitar and grays out the region to make it easy to see which tracks are muted (4.13). Un-mute the track to hear the energy and bite the guitar adds to the song.

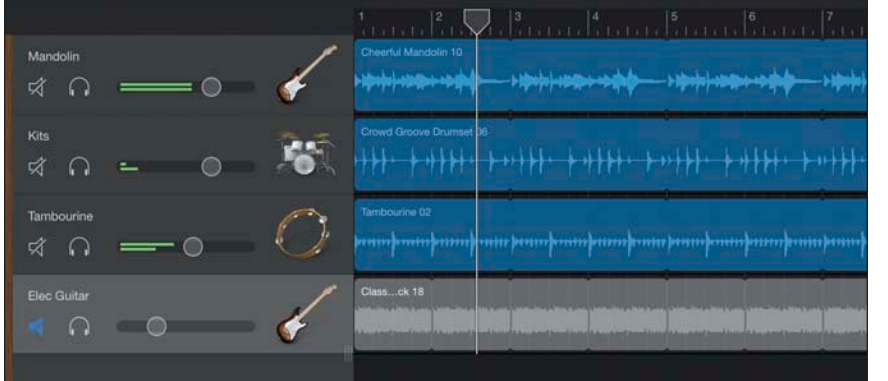

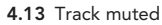

# Add a Bassline

To finish the song, it might be good to have a bass for some low-frequency grounding. Instead of adding a loop this time, you're going to experiment with Smart Instruments. Smart Instruments are a bit like loops, but they give you a lot more flexibility to add your own spin to a track. They're perfect for non-musicians who don't know how to play a particular instrument but still want the chance to be creative and do something a bit more personal than just adding loops to a song.

- 1. Tap Instruments in the control bar. Scroll through the Smart Instruments until you find Smart Bass, and tap the icon to open the instrument.
- **2.** Tap the Liverpool icon in the upper-left corner of the screen and select the Picked bass (4.14).

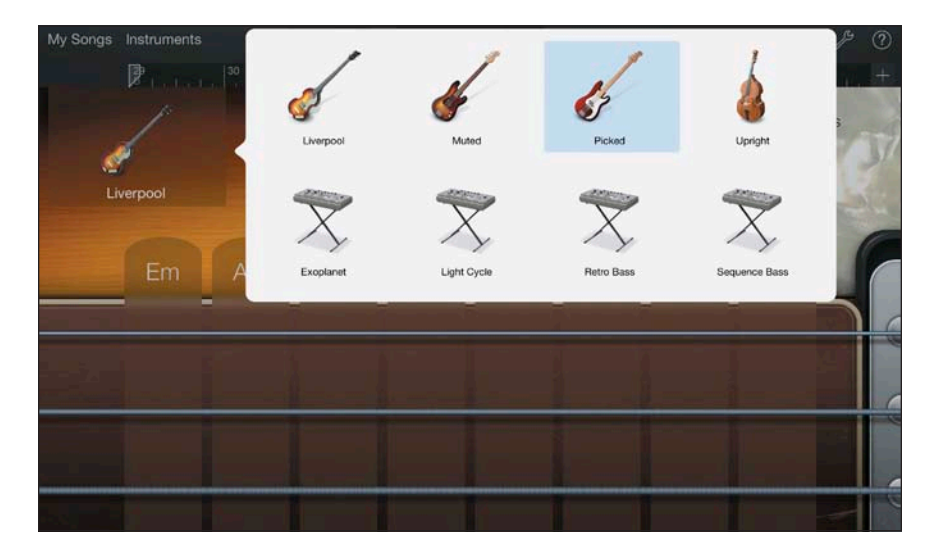

Notice that instead of a normal bass guitar neck, the Smart Bass displays four strings intersected by vertical gray stripes. Each of these stripes is labeled with the name of a chord in the key of your song.

Smart Instruments have several playback options including an Autoplay mode, which plays back pre-recorded sequences of notes in whatever chord you choose. This makes them act a bit like loops but with a lot more flexibility.

4.14 Smart Bass

- NOTE By default, new GarageBand songs open in the key of C, which uses all the white keys on a piano. The "C" stripe on the Smart Bass instrument represents the C chord, which is the root, or "home," key in C. The other chords are all in the key of C as well, meaning that whatever chord you choose will sound harmonious.
- **3.** Tap the 1 on the Autoplay knob (4.15). The strings disappear from the fretboard.
- 4. Tap the C chord and listen to the fancy groove.

To record the bassline and add it to the song, you have to do something a little different than you did when adding loops. You need to actually record the bass to add it to the song.

- **5.** Tap the Go to Beginning button in the control bar to make sure you start recording from the start of the song.
- 6. Tap the Record button and then quickly tap the C chord on the bass. You should hear the metronome count in for four beats and then hear the song start playing with the new Smart bassline.

Once the recording reaches the end of the eight-bar section, playback loops back to the beginning of the song and GarageBand stops recording the bass and switches to playback mode.

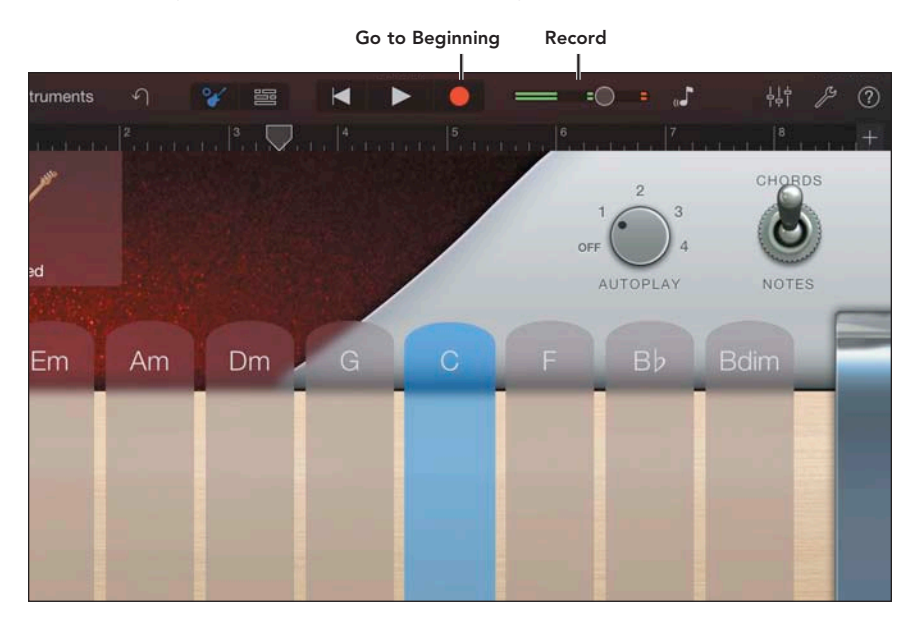

**4.15** Autoplay engaged

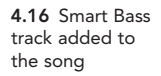

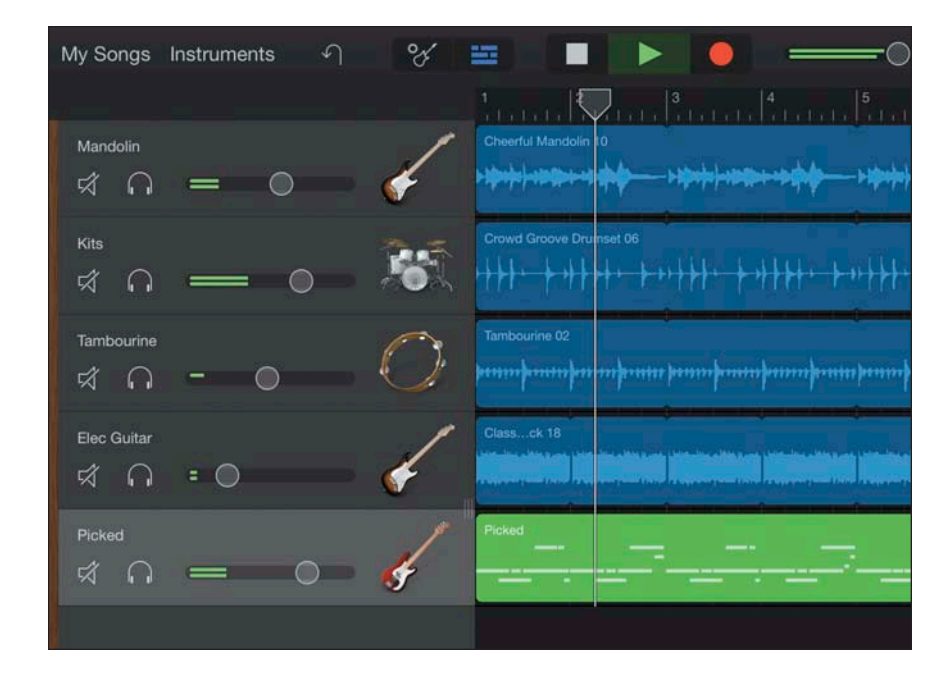

- 7. Switch back to Tracks view to see the new track in place (4.16).
- ► TIP The current song sounds good with the bass playing just one chord, but the idea behind Smart Instruments is that you can tap a new chord every measure or two to build a harmonic framework to your song. If you choose to play more with Smart Instruments, make sure you tap each chord a little early to give GarageBand a chance to change chords before the start of the new measure.
- NOTE Notice that the new bass track is green instead of blue like the other tracks. That's because it's what Apple calls a Software Instrument. The blue tracks are actual recordings of mandolins, drums, and tambourines—audio files that can't be modified aside from changing their volume. Green Software Instrument regions, on the other hand, are made up of individual notes that GarageBand plays back in real time. This means you can edit the notes in these regions if you want to change the part that a Smart Instrument played.

#### Extend Your Song Using Sections

Often, you'll want your song to be longer than the default eight measures. GarageBand organizes songs into sections like intro, verse, and chorus. Song Sections in GarageBand allow you to duplicate, lengthen, repeat, and move sections as you work to make writing and arranging your song easier.

You can access the Song Sections menu by tapping the Song Section button on the right side of the ruler. If you've been following along, your song currently contains only one eight-bar section. From the Song Section menu, you have several options:

- You can extend the current section by tapping the arrow to the right of Section A. The Automatic option is available for the last section in a song. It allows you to improvise as you record and lets GarageBand adjust the length of the new section to match your playing. With Automatic disabled, tap or swipe the number in the Manual field to shorten or lengthen the current section (4.17).
- Duplicate creates a copy of the current section and adds it to the end of the piece. This is handy if you want to create a variation of an existing section and don't want to redo all your hard work. To adjust the length of the new section, tap the Info button next to the section length.
- Add creates a new, blank section at the end of the song. Again, tapping the Info button allows you to alter the length of the new section.

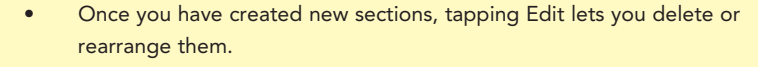

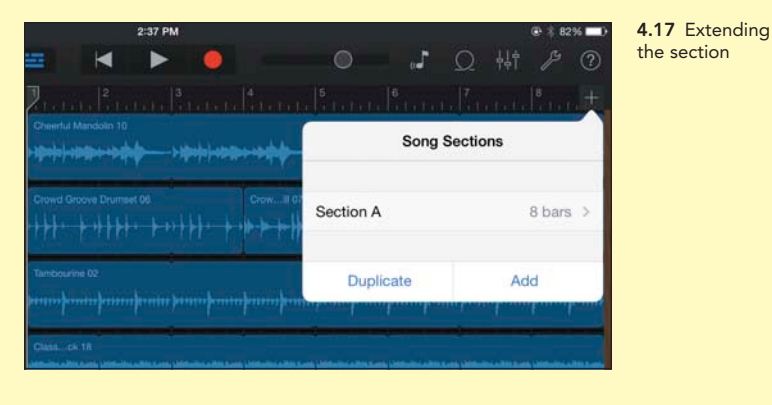

CHAPTER 4: COMPOSE A SOUNDTRACK IN GARAGEBAND

# Add Loops to Existing Tracks

Now that all the tracks are in place, the song is beginning to sound a bit repetitive. It might be appropriate to add a drum fill or two to break up the monotony. Fortunately, GarageBand comes with drum loops specifically recorded for this purpose. Scroll through the Loop browser and notice the names of the two loops directly after Crowd Groove Drumset 06. Crowd Groove Fill 04 and Crowd Groove Fill 07 sound like they'll work perfectly.

Adding these loops to the existing drum track is extremely easy. Just as you did with the other loops, simply drag the loop from the browser into the timeline, only this time, drag it *on top* of the existing drum loop. Garage-Band intelligently makes room for the new loop, and even continues the existing drum loop after the fill. Add Crowd Groove Fill 07 at measure 4 on the ruler, and Crowd Groove Fill 04 at measure 8 (4.18). If you need help lining up the loops as you drag them, remember to use the yellow line marking the beginning of the loop. Line it up with the 4 and the 8 on the ruler and the fills will be in perfect sync.

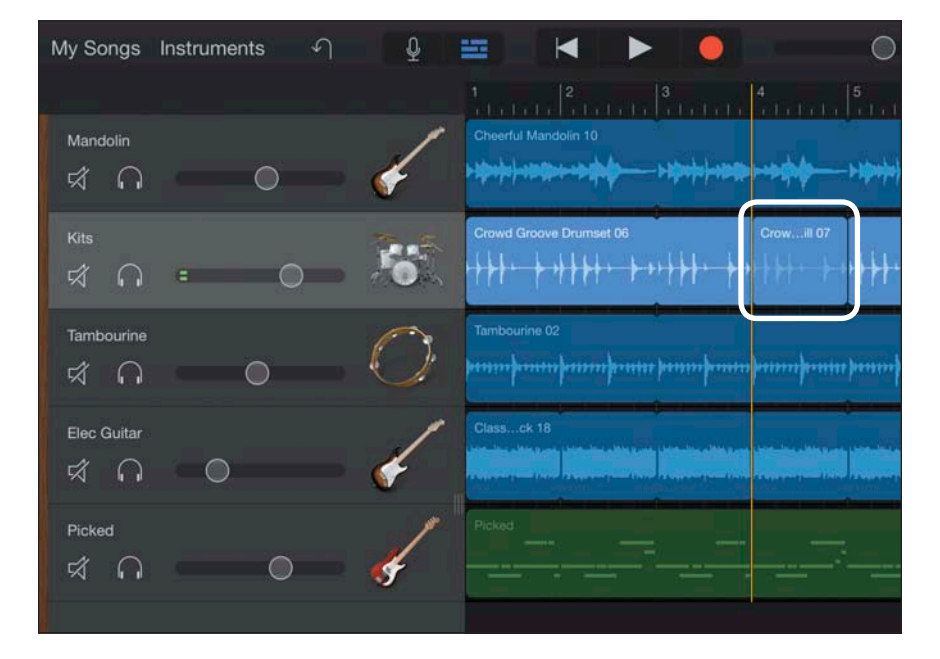

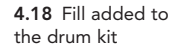

TIP Much of Western music is written in phrases of four, eight, or sixteen bars. In pop music, ornamentation like drum and guitar fills are often used at the end of these phrases to add excitement and anticipation and to lead the listener into the next section.

# Change Loop Duration

Sometimes, an Apple Loop you add to your song isn't the correct length. Perhaps you only want to use the first half of the loop and have that repeat. Or maybe you recorded a Smart Instrument track and want to loop only a portion of it. In these cases, you can edit the length of your region to customize the part.

In the case of Apple Loops that are already looping two or more times, tap the region to select it, then tap it again. Select Trim from the options that appear to select the original region and exclude the portion that's looping. Drag the end of the selected region to shorten it (4.19).

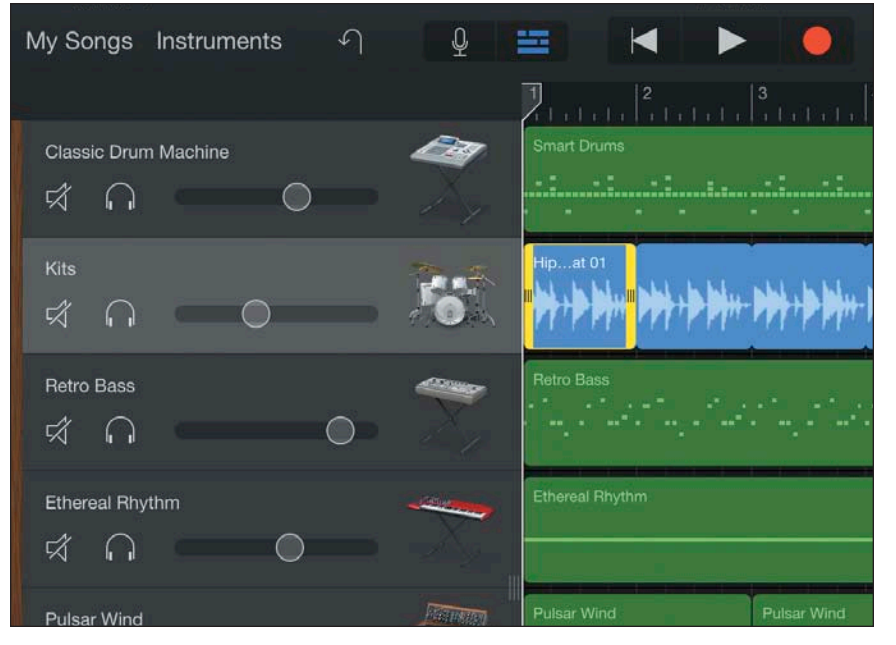

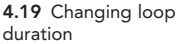

# **Rearrange Regions**

In certain cases, you may want to rearrange the regions in your song perhaps an active section needs to appear one measure earlier. When dealing with a track that's already full, this requires a bit of fancy maneuvering, but it's easy once you know the technique. If you just drag one region to a new spot on top of another, that deletes the second region. Instead, copy that region first.

This techniques works for regions that are separate (not looped copies of the same region).

- 1. Tap the region you want to move once to select it, tap it again, and choose Cut (4.20).
- 2. Drag the other region into the now vacant section.
- **3.** Now drag the playhead to the beginning of the new opening, tap the vacant area in the track, and select Paste. Voilà! Regions swapped.

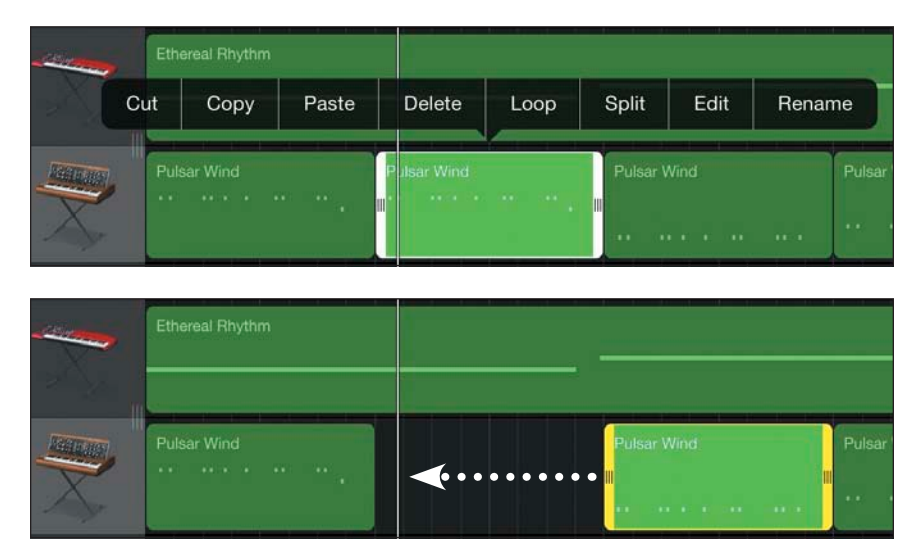

If you instead need to rearrange parts of a longer contiguous region, you need to split the region into pieces. Tap the region to select it, and tap it again to bring up the editing menu. Select Split, and drag the Split marker to the point where you want to split the regions (4.21). Drag the Split marker down to make the cut. You can continue to move the Split

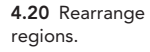

marker and make additional cuts as long as they're in the same region. To split a different region, select the region and choose Split again. Finally, to rearrange the resulting regions, follow the steps on the previous page.

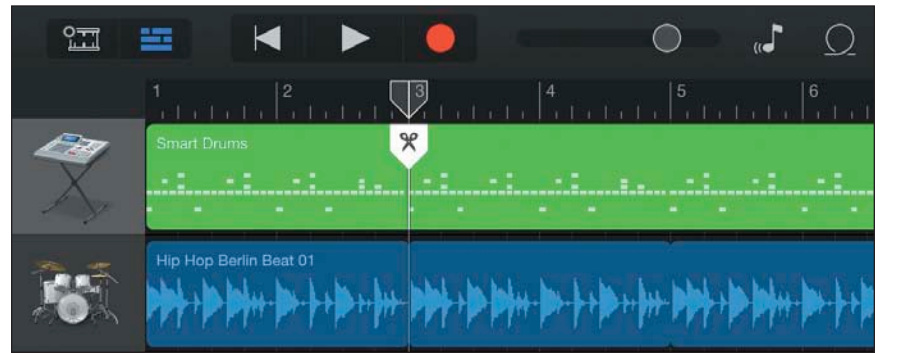

**4.21** Splitting a region

# Mix the Song

Listen to the song a few times and use the volume sliders to adjust the levels of the various tracks until they sound good together. When you feel good about the final mix, tap My Songs to save your creation. In the My Songs browser, tap the name of your new song to rename it (4.22). It's a good idea to rename songs you like, otherwise you may end up with "My Song 1" through "My Song 418" and it will become very difficult to locate a particular piece. If you recorded a song for a specific movie, it makes sense to put the movie name in the song title.

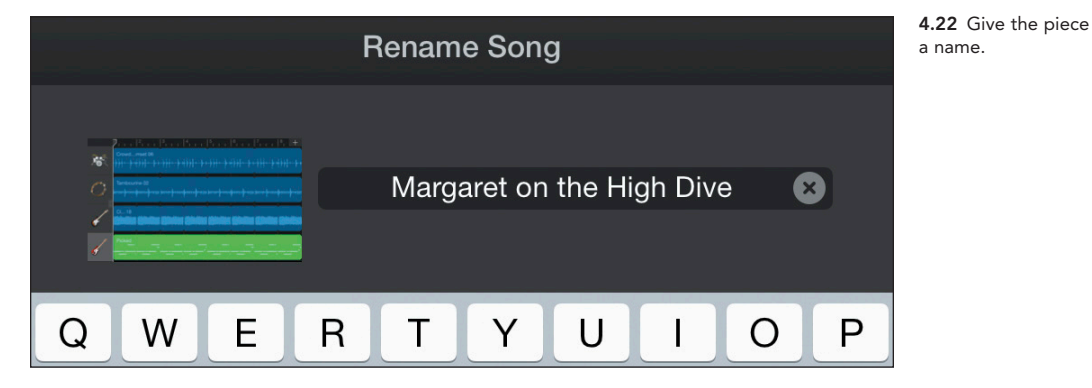

# **Record Your Own Material**

If you happen to sing or play a musical instrument, GarageBand becomes an even more powerful tool. Not only can you build a song from loops and Smart Instruments, you can also record your own performance. In some cases, this requires an extra piece of gear or two, but many of these accessories are quite affordable, and should be within the range of even modest budgets.

# **Record Acoustic Instruments**

If you sing or play piano, acoustic guitar, violin, or any other acoustic instrument, adding yourself to a recording isn't difficult. You can either use the built-in mic on the iPad or iPhone or purchase a better-sounding option that connects to your device. Numerous options are available, from small mics that plug into the headphone jack to larger, more professional options that connect to the dock. In general with audio gear, the more you spend the better quality you get, so don't expect a professional-sounding recording from a \$10 microphone. But with some care you can achieve excellent recordings with mics costing \$150 or less.

TIP Before you make a purchase, think about what options you want from a microphone. In many cases, acoustic instruments sound better recorded in stereo—guitars and pianos in particular. If you'd like the option of recording in stereo, make sure the mic you choose offers that option. If you're mostly going to be recording yourself singing or speaking, a mono microphone may be all you need.

Once you have a microphone, recording an acoustic instrument is a fairly easy process.

 Find a good spot to record in. Generally speaking, you want a quiet location with good acoustics. Recordings of acoustic instruments always include at least some of the sound of the room. If you like the sound of your guitar in your living room, record yourself there. If it sounds even better in the closet, try that. The one thing you don't want to do is plop yourself somewhere without any consideration of how the environment sounds.

- **2.** Connect your mic or use the built-in microphone. If you do use the built-in mic, know that the recording quality will not be as high as it would be with an external microphone.
- 3. Tap Instruments and select the Audio Recorder.

The Audio Recorder is the simplest instrument in GarageBand. It has no controls, and the interface consists entirely of a large VU (volume unit) meter measuring the level of the incoming sound (4.23).

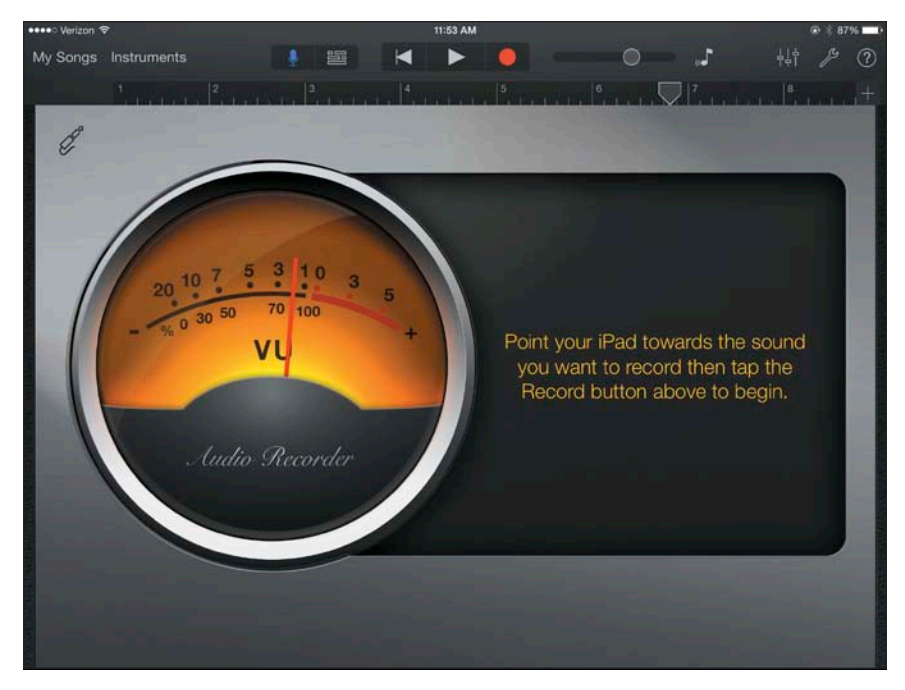

**4.23** Recording audio through a microphone

- 4. Play or sing at the same volume you will be recording. Watch the VU meter. If it peaks into the red, turn down the input on the microphone (if possible), play or sing more quietly, or move the mic farther away.
- 5. If this is the first instrument in a new song, you may want to turn on the metronome to make it easier to sync other instruments with your playing. Tap the Song Settings button and turn on the metronome. You can also enable Count In if you want the metronome to tap for one measure before recording begins. This helps you internalize the tempo and lets you know when to start playing.

- TIP Headphones are useful when you need to hear the metronome or the other tracks in your song (an argument against a mic that uses the headphone jack). Otherwise, the recording will pick up the sound of the metronome.
- **6.** When you're ready to record, tap the Go to Beginning button to move the playhead to the start of the section.
- 7. Tap Record and start playing or singing. Tap Stop when you're done.

Carefully listen to the recorded take with headphones or speakers, and make sure the recording sounds the way you want it to. If you made a mistake, re-record the section. If the sound quality is poor, try to assess what went wrong:

• Is the recording too loud? If so, it will likely sound distorted and look like a block of sound rather than distinct waveforms (4.24). Turn down the mic or move it farther from the source, and re-record your part.

| My Songs  | Instruments        | <b>Р</b>                                                                                              | Ŷ                             | =    |                     |             |                                    |
|-----------|--------------------|----------------------------------------------------------------------------------------------------|-------------------------------|------|---------------------|-------------|------------------------------------|
| <b>16</b> | Bar Band Basic Dru | 2<br>nset 06                                                                                          | , , ,  ³,<br>⊦ <b> </b> , , , | •••+ | 4<br>  ↓   ↓ ↓      | · · · · · · | <sup>5</sup><br>                   |
| ø         | Alternatiustic 08  | ·  <b>&gt;· &gt;· &gt;</b> ·  <b>&gt;</b> ·  <b>&gt;</b> ·  <b>&gt;</b> ·  <b>&gt;</b> ·  <b>&gt;</b> | <b>b </b> =+  =               |      | <b>2 2++ 2+ 3</b> + |             | ••  <b>&gt;• }•</b> •  <b>}•</b> • |
| Ĵ         | Audio Recorder     |                                                                                                    |                               |      |                     |             |                                    |

- Is the recording too quiet? In this case, turn up the mic, play or sing louder, or move the mic closer to the source.
- Is the sound echoey or boomy? You may be recording in too "live" a room. Large rooms with hard surfaces often sound quite reverberant and may not be right for certain instruments. Try moving to a different location.

**4.24** Loud like golf pants

- Is the sound quality poor? If you're using the built-in mic or a cheap external option, you may need a better alternative. Try moving the mic to a different location relative to the instrument. Sometimes even an inch or two can make a huge difference.
- TIP To add preset effects to your voice or recorded instrument, double-tap its track header. This opens up the previously viewed Audio Recorder, but now with eight effect options to choose from. Small Room and Large Room sound great on vocals, and Telephone is a favorite of mine on drum loops. If you're looking for additional effects, see "Going Further with GarageBand" to learn how to export your project to GarageBand for Mac.
- NOTE If you want to get really wacky, try out the Sampler instrument. It lets you record any sound you want and play it back on a musical keyboard. You can record yourself sneezing or your cat meowing and play it back melodically. It's a great, fun way to make almost any sound musical.

# Connect an Electric Guitar or Bass

If you're the axe-wielding type, it's also a snap to use GarageBand to record your guitar or bass, provided you have the right tools. Since the iPad doesn't have an audio input, you need an audio interface designed for use with an iPad or iPhone (4.25). Apogee Digital and IK Multimedia make some of the more popular options, and many other companies have similar offerings. Most are plug-and-play, meaning all you have to do is plug the interface into your iPhone or iPad and you're ready to start jamming.

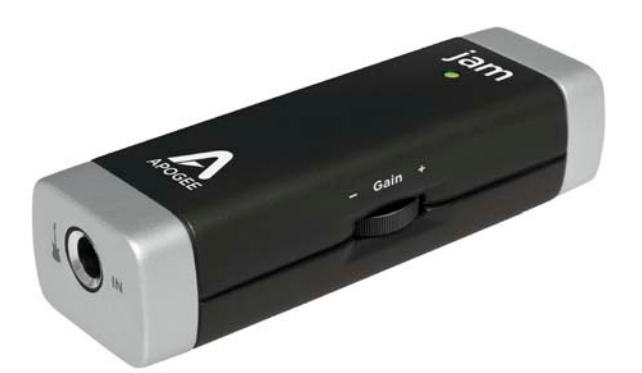

4.25 Apogee Jam

For guitarists, a great recording option is GarageBand's virtual guitar amp collection (4.26). GarageBand comes with eight different amps, all emulations of classic guitar rigs from the likes of Vox, Fender, Marshall, and Orange. With this kind of variety on offer, it's possible to get a huge range of sounds even if you only have one guitar. GarageBand includes clean tones, crunchy and distorted options, and even heavily processed sounds.

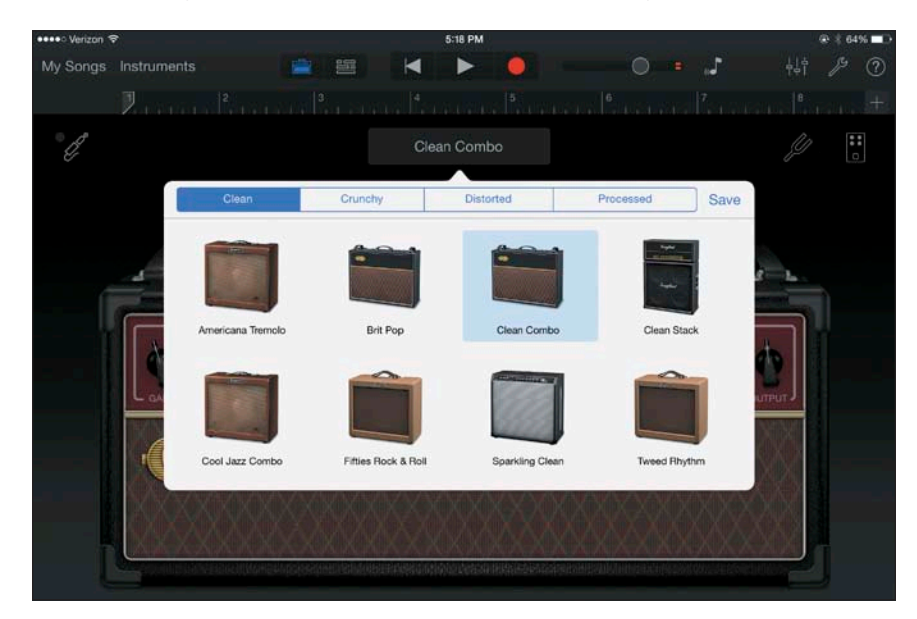

**4.26** Virtual guitar amps

In addition to amps, the Guitar Amp instrument includes 10 virtual stomp boxes (4.27). Many of the most popular effects are represented, including fuzz and distortion, chorus, and echo. To find all these goodies, tap the Stompbox button in the upper-right corner of the guitar amp screen. The guitar amp also includes a tuner so you can quickly tune your guitar between takes (4.28).

If you're a bass player, your options are more limited. Unlike the Mac version of GarageBand, the iOS version doesn't include any bass amps. But that doesn't mean you can't record your bass. You still have the option of choosing the Audio Recorder, which is a basic audio track with no bells and whistles.

The process is simple. Connect your bass as you would an electric guitar, and instead of choosing the Guitar Amp instrument, select Audio Recorder. Tap the Record button and groove!

4.27 Stomp boxes

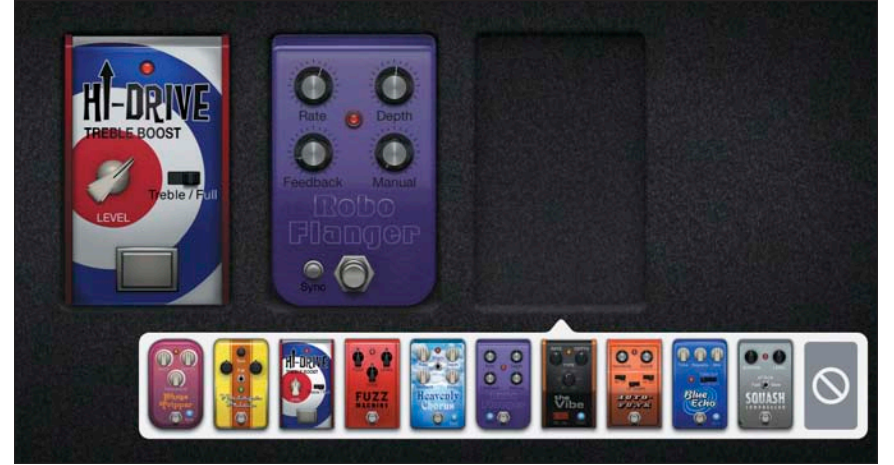

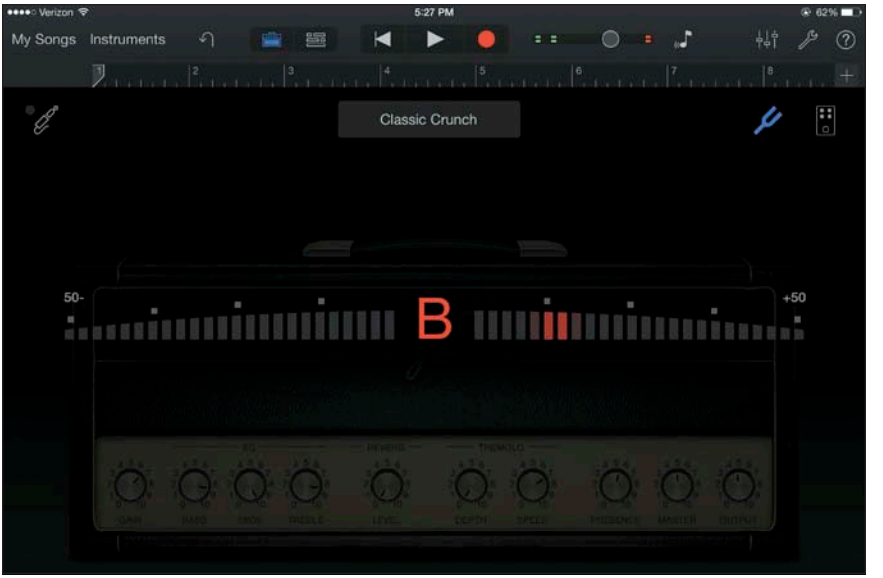

4.28 Guitar tuner

TIP Don't be disappointed about the lack of bass amps in the iOS version of GarageBand. Thousands of famous recordings feature bass recorded directly into the recording console instead of through an amp, and many bass players prefer the cleaner, punchier sound that results from recording this way.

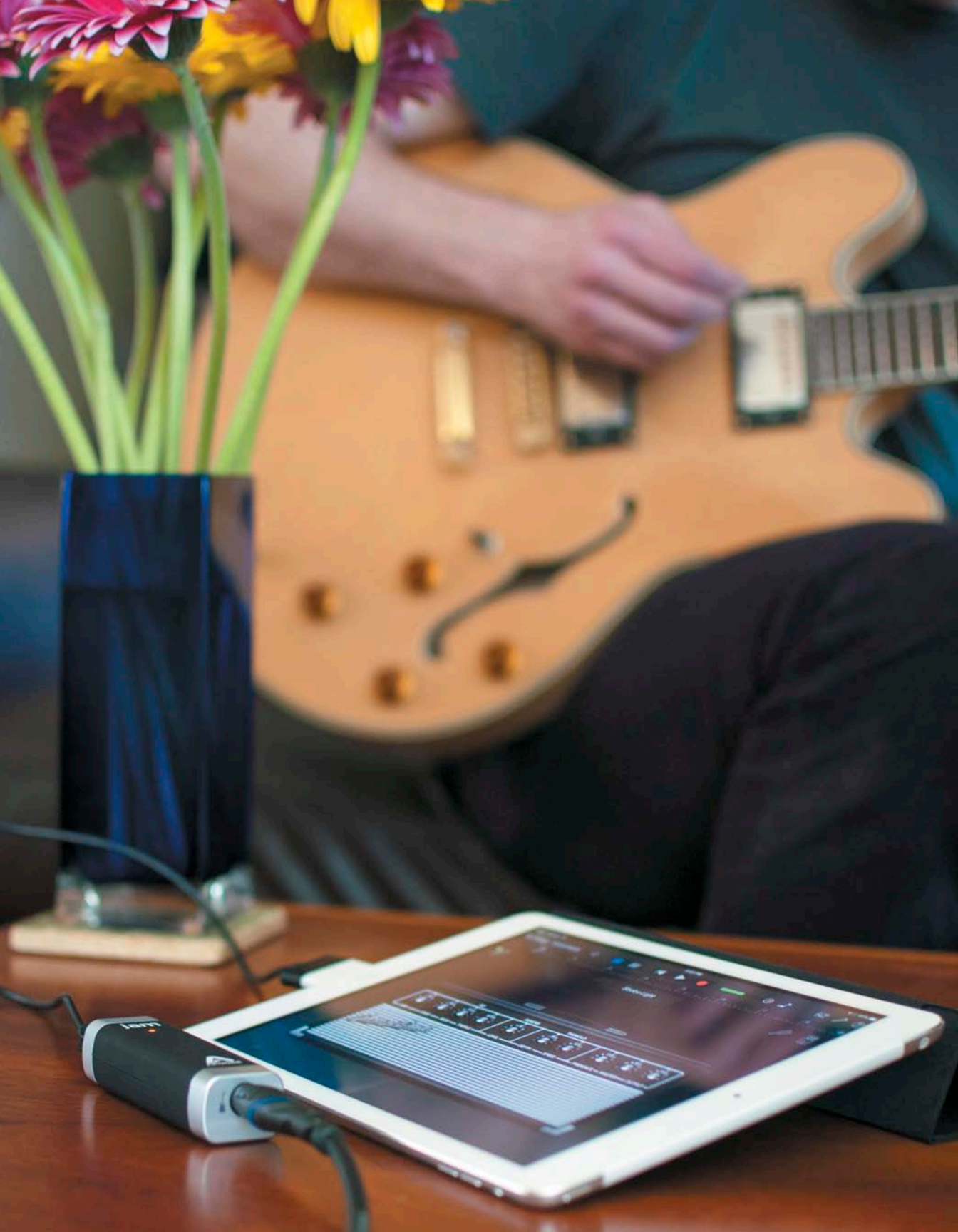

# Share the Song with iMovie

When it's time to get your musical masterpiece out of GarageBand and into iMovie, you can share the song directly between apps.

Sharing a song with iMovie is a relatively simple process.

- Open the My Songs browser. 1.
- 2. Tap Select, and tap the song you want to open in iMovie (4.29).

| Margaret on the High Dive My Song 4 Mag Bumper 2 |                                                                                                    |           | Done         | <b>4.29</b> Yes, those icons are askew. They shake when you're in the selection mode |
|--------------------------------------------------|----------------------------------------------------------------------------------------------------|-----------|--------------|--------------------------------------------------------------------------------------|
|                                                  | A state in a first for the state in the state of the state in the state in the stat | My Song 4 | Mag Bumper 2 |                                                                                      |

- 3. Tap the Share button.
- 4. Tap the Open In button.
- 5. Enter the optional artist, composer, and album info, and select an appropriate audio quality (4.30).

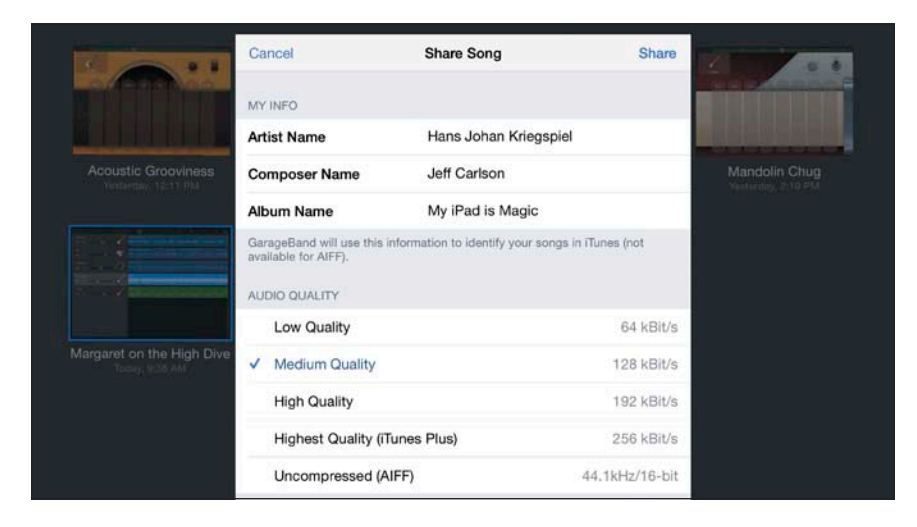

4.30 Adding info and choosing audio quality

- 6. Tap Share. GarageBand exports the song.
- 7. When prompted, select Open in iMovie (4.31).
- 8. In iMovie, select a project or create a new movie (4.32). The song is dropped onto the audio track (4.33).

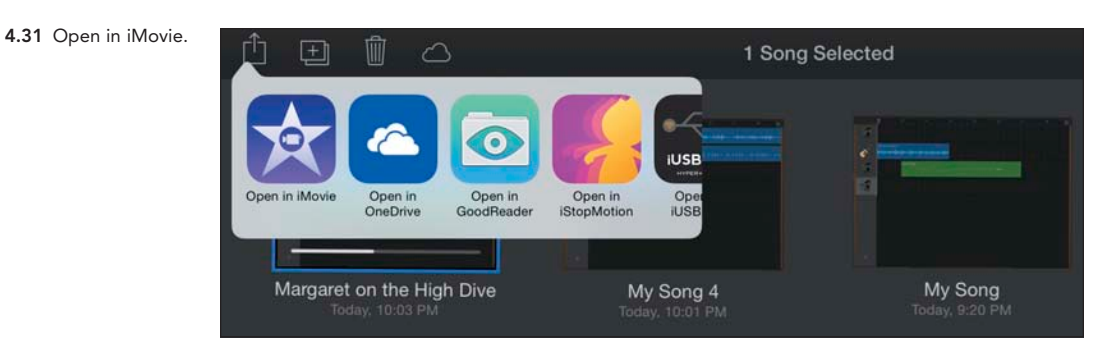

**4.32** Choose an iMovie project.

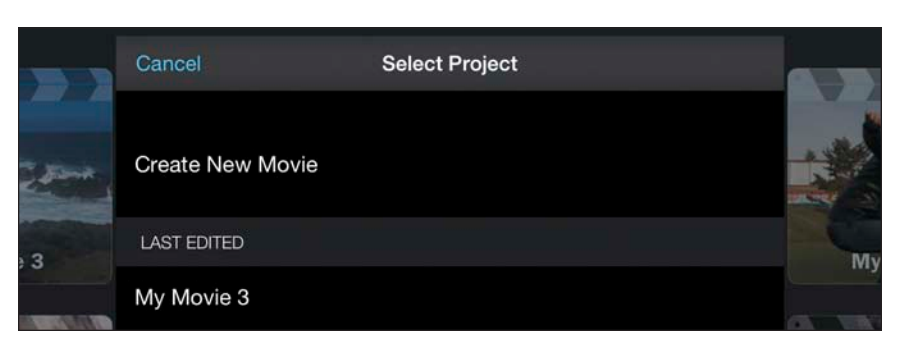

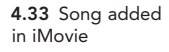

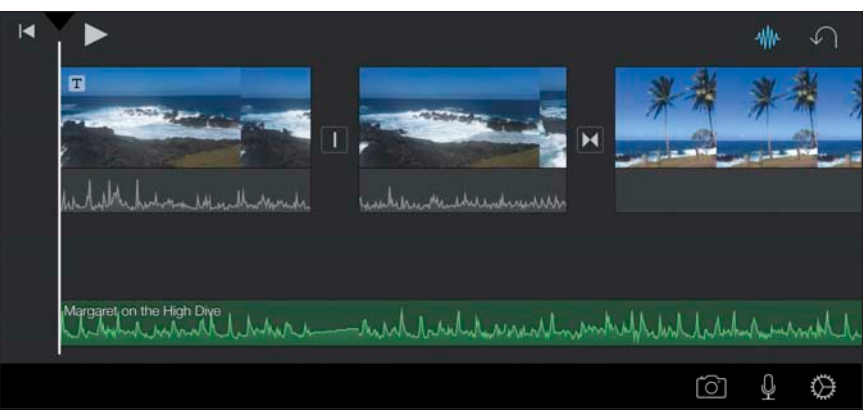

- TIP Higher quality settings result in larger audio files, and often you'll need to balance quality and size. For final audio, select High Quality and above. If your song isn't finished and you just need to check timing and feel, one of the lower quality settings will work fine.
- ► TIP Your soundtrack doesn't need to be completely finished to add it to your video. You'll often want to import a rough version into iMovie to make sure everything lines up or that the music feels right. In these cases, follow the same instructions for sharing with iMovie, but know that you may need to open the song again in GarageBand, make changes, and then re-share (possibly even multiple times) in order to finalize your soundtrack.

# Going Further with GarageBand

Since this book is about video and not music, it isn't possible to cover all the nuances of GarageBand here. There are, however, great resources available, even within the program itself. The manual is always only a few taps away. On the iPad, tap the Info button, and then tap "Learn more about the control bar." You can access the complete manual by tapping the Table of Contents icon in the upper left, or search the manual by tapping the Search button. On the iPhone, tap the Settings button and scroll to the bottom of the Song settings to open GarageBand Help.

The iOS version of GarageBand has a lot of great features, but many more editing and mixing options are available on the Mac version. To share a GarageBand for iOS project with GarageBand for Mac, you have two options: iCloud and iTunes.

#### Share via iCloud

To share a project via iCloud, navigate to the My Songs window and tap Select. Choose the song, tap the iCloud button, and choose Upload Song to iCloud (4.34, on the next page). The song becomes available on all devices that use your iCloud account.

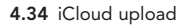

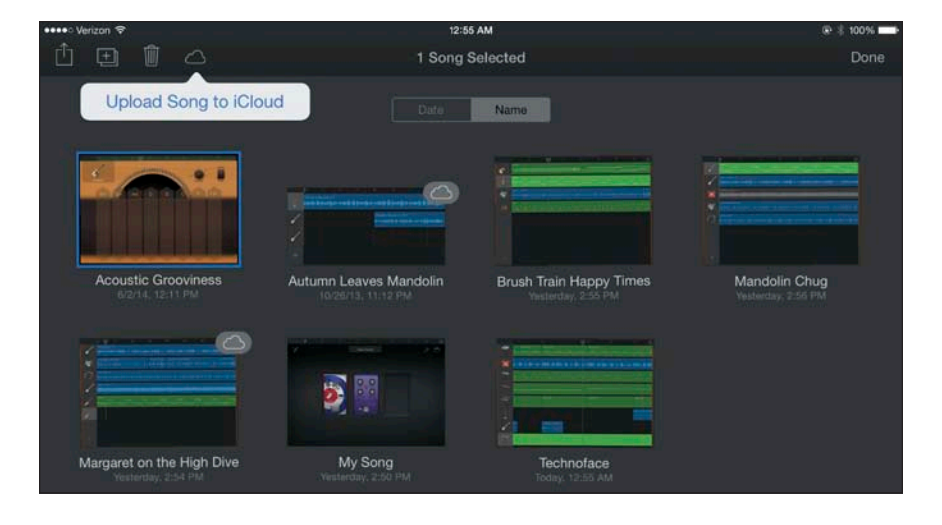

#### Share via iTunes

In this scenario, iTunes acts as a go-between to transfer the project file from the iPhone or iPad to GarageBand on the Mac.

- 1. Open the My Songs window and select the project.
- 2. This time, tap the Share icon and select iTunes, then choose the GarageBand option to save the multitrack GarageBand project (4.35).

The song's file is saved in a special storage area of the device reserved for GarageBand that iTunes can access.

- 3. Connect your iOS device to your computer.
- 4. On your Mac, select the device in iTunes and click the Apps tab.
- 5. Scroll down to the File Sharing section and click the GarageBand icon.
- 6. Select the project and drag it to your desktop; or, click the Save To button and choose a location (4.36).

You may see a message saying that GarageBand has to download additional content to your Mac for compatibility. This shouldn't take long, and only has to happen the first time you open GarageBand for iOS projects on your Mac.

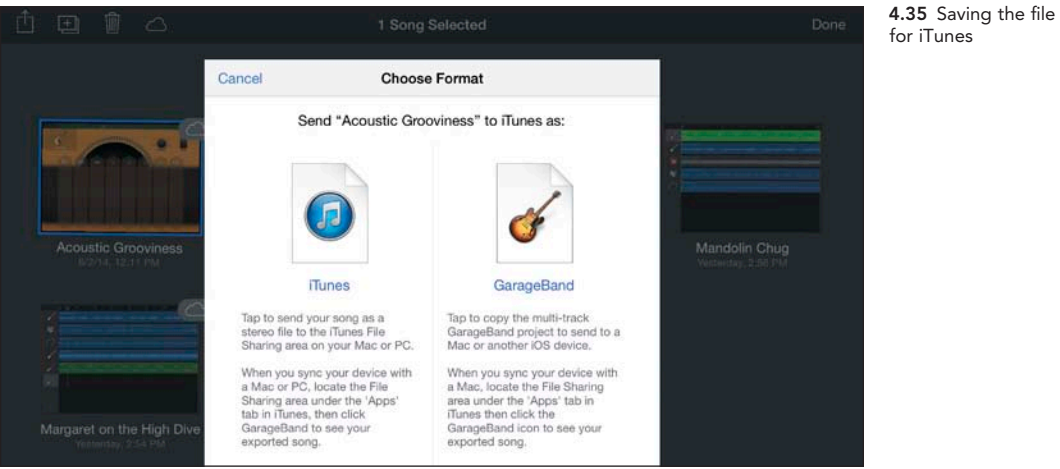

4.36 The project in iTunes

| <b>₩</b> |       |       |            |                   | Q- Search Library |           |            |              |
|----------|-------|-------|------------|-------------------|-------------------|-----------|------------|--------------|
| Apps     | Tones | Music | Movies     | TV Shows          | Podcasts          | iTunes U  | 2 iF       | Pads Library |
|          |       |       | GarageBa   | Ind Docum         | ents              |           |            |              |
|          |       |       | Acoustic   | Grooviness.ba     | nd                | Today 1   | :11 AM     | 3 MB         |
|          |       |       | Margare    | t on the High Div | ve.m4a            | 6/3/14, 9 | 9:48 AM    | 476 KB       |
|          |       |       | Technofa   | ace.band          |                   | Yesterda  | ay 2:51 PM | 1.2 MB       |
|          |       |       |            |                   |                   |           |            |              |
|          |       |       |            |                   |                   |           |            |              |
|          |       |       |            |                   |                   |           |            |              |
|          |       |       |            |                   |                   |           |            |              |
|          |       |       |            |                   |                   |           |            |              |
|          |       |       |            |                   |                   |           |            |              |
|          |       |       |            |                   |                   |           | Add        | Save to      |
|          |       | -     | 50.96 GB F | ree               |                   | -         |            | Sync         |
|          |       |       |            |                   |                   |           |            |              |

# INDEX

8mm app, 41 8mm for iPad, 177 8mm movies, 41 8mm Vintage Camera, 177 720p video, 5, 37, 149, 154 1080i video, 5 1080p video, 5, 149, 154

## A

acoustic instruments, 116-119 adapters, 60 Add to Theater option, 149, 150 Adobe Voice for iPad, 168-172, 180 AirDrop, 60 AirPlay activating/deactivating, 162 preparing movies for, 161 selecting through Control Center, 162 streaming movies via AirPlay, 160-163 streaming titles via, 163 streaming video clips via, 164-165 Airport Express Wi-Fi base station, 163 aliases, 155 animated GIFs, 140 animations, sharing, 140-141 Apogee Jam guitar input, 119, 179 app reference, 175-180 Apple Fair-Play DRM scheme, 90 Apple Lightning to USB Camera Adapter, 12 Apple Loops. See also loops beats per bar, 100 changing duration of, 113 considerations, 106

Apple TV, 159-165 Apple TV remote, 162 aspect ratio, 38-39, 42 audio. See also GarageBand adding from video clips, 94 adding to Audio Library, 138 background, 85, 89-91, 92 building soundtrack, 102-115 clip speed and, 74 considerations, 10 cutaway clips, 70 dialogue, 137, 138 external recording, 13 fading in/out, 87, 91, 140 FiLMiC Pro app, 38 foreground, 91–92 loops. See loops microphones. See microphones music. See music narratives. See narratives overview, 10 processed, 10 quality of, 38, 119, 125 recording. See recording audio in stop-motion movies, 138-140 voiceovers, 92-93 volume. See volume waveforms, 85, 86, 88, 118, 140 audio clips. See also clips background audio, 85, 89-91, 92 detaching, 86 foreground audio, 91-92 moving between foreground/ background, 92 splitting, 88-89 audio files, 110, 125, 138

Audio Library, 138 Audio Recorder, 117, 119, 120 audio tracks adding loops to, 112–113 changing volume of, 106–107 deleting, 105 muting, 107 Audiofile Calc app, 100–101, 179

#### В

background objects in, 137 tips for, 7 background music, 85, 89-91, 92 bass, adding, 119-122 bass amps, 120, 121 bassline, 108-110 batteries charging, 18 considerations, 18, 46 efficiency of, 38 battery chargers, 18 beats per minute (BPM), 101 Benny Hill effect, 73 bitrates, 38 Boinx iStopMotion for iPad, 130 BPM (beats per minute), 101 B-roll shots/footage, 4, 9 buffering, 163

### С

cables, 60 camcorders, xi Camera app, 22–30 Airplane mode, 22 deleting clips, 29 facial recognition, 24 focus/exposure, 24–25

grid display, 6-7 image quality, 25-26 overview, 22 playing video, 27 recording video, 25-26 reviewing clips, 27 Slo-Mo mode, 23, 28-29 Time-lapse mode, xv trimming clips, 28 using flash, 23-24 video modes, 23 camera cases mCAMLITE, 16, 176 PhotoProX, 18, 177 waterproof, 18 Camera Connection Kit, 12, 60 Camera Roll saving movies to, 64, 146, 157 saving stop-motion movies to, 140-141 transferring clips between devices, 60 camera shots/footage B-roll shots, 4, 9 close-ups, 4, 8, 9 cutaway shots, 9, 67, 69-70 establishing shot, 4, 8, 9 medium shot, 8 stabilizing. See image stabilization surrounding area, 4 underwater, 18 variety, 8-9 cameras. See also iOS devices 8mm, 177 cases for. See camera cases front vs. rear, 6 GoPro, 45 lenses. See lenses stabilizing. See image stabilization tips for recording video on, 13-18

capturing video, 21-49. See also recording video with 8mm app, 41 with Camera app, 22–30 considerations, 21 directly with iMovie, 63-64 with FiLMiC Pro app, 31-40 with GoPro app, 45-49 with Horizon app, 42 with Instagram app, 43-44 for stop-motion movies, 135-136 with Vine app, 43-44 with ZeroShake app, 40 clapper, 13 clip overlays cutaway shots, 69-70 matte, 38-39 picture-in-picture, 71 removing, 73 split-screen, 72-73 Clipboard, 151 clips. See also audio clips; video clips adding from Media Library, 62-63 adding portions of, 63 adding to timeline, 63 changing speed of, 73-74 changing volume level, 85 deleting in Camera app, 29 deleting in iMovie, 69 deleting in iStopMotion, 137 duplicating, 67 exporting to iMovie Theater, 156 favorite, 56, 57, 62 grouping into albums, 57 moving on timeline, 65 music, 89-91 muting/unmuting in iMovie, 59 previewing, 63 reframing, 68 removing, 69 re-using, 67

reviewing in Camera app, 27 sharing. See sharing video Slo-Mo, 23, 28-29, 73 splitting, 66-67 timing of, 77 transferring between devices, 60 trimming, 28, 66 zooming in/out, 68 close-up shots, 4, 8, 9 Closing title style, 79 CNN iReport, 148-152 color grading, 54 color temperature adjusting with FiLMiC Pro, 33 adjusting with iStopMotion, 133 adjusting with VideoGrade, 54-55 composition, 6-9 background, 7 considerations, 3, 21 cropping and, 68 grids, 6 leading into frame, 7-8 rule of thirds, 6-7 compression, 5 compression algorithms, 5 computer, 68 contact information, author, xiv conventions, in book, xiii-xiv cross dissolve transitions, 76, 77 cutaway shots, 9, 67, 69-70

## D

desktop computers, xiii devices. *See* iOS devices dialogue, 137, 138 directional microphones, 10 distortion, 30 dollies, 15, 16, 176 DropBox, 138, 140 duplicating clips, 67

#### E

earbuds, 12 editing photos, 83 editing video. See video editing effects Benny Hill, 73 Ken Burns, 84-85 onion-skin, 135 picture-in-picture, 71 rolling shutter, 30 slow motion, 23, 28-29, 73, 74 transitions. See transitions electric quitar, 119-122 email, sharing movies via, 140, 152, 153-154 Emulsio app, 52-53, 178 equipment reference, 175-180 establishing shot, 4, 8, 9 exporting clips to iMovie Theater, 156 projects to iMovie Theater, 154-156 projects to iTunes, 165-166 video from FiLMiC Pro, 39 video from VideoGrade, 55 exposure Camera app, 24-25 FiLMiC Pro app, 31–33 iStopMotion, 132-133 external battery chargers, 18 external power source, 18 external recording, 13

#### F

Facebook, 148–152 faces, detecting, 24, 83 FaceTime video calls, 6 fading audio, 87, 91, 140 fading music, 91 fading video, 78 Fair-Play DRM scheme, 90

favorite clips/sections, 56, 57, 62 Favorites button, 57, 62 file formats, 5 files audio, 110, 125, 138 video, 55, 60 FiLMiC Pro app, 31–40 audio quality, 38 battery efficiency, 38 content management, 39 exporting videos from, 39 focus/exposure, 31-33 image stabilization, 38 overview, 31 recording speed, 35-38 resolution, 37 video bitrates, 38 Web site info, 177 zoom control, 33-35 Final Cut Pro X, 177 flash, 23-24 Flashback app, 44 focus Camera app, 24-25 FiLMiC Pro app, 31-33 focus point, 137 footage. See camera shots/footage foreground audio, 91-92 formats. See video formats fps (frames per second), 6 frame rates FiLMiC Pro app, 37 for stop-motion movies, 134-135 frames capturing for stop-motion movies, 135-136 deleting in stop-motion movies, 137 duplicating in stop-motion movies, 137 freeze, 75, 76 leading into, 7-8 reversing order in stop-motion movies, 137

frames per second (fps), 6 Freeze feature, 75 freeze frames, 75, 76

## G

GarageBand, 97-127. See also music acoustic instruments, 116-119 adding bassline, 108-110 adding electric guitar/bass, 119-122 Audio Recorder, 117, 119, 120 building soundtrack for video, 102-115 calculating tempo from movie length, 100-101 creating songs, 102 importing songs from, 138 keyboard scale, 99 loops. See loops metronome, 104, 117-118 microphones, 116, 117 Mute button, 107 opening, 98 overview, 97 preset effects for, 119 recording music, 109 recording your own material, 116-122 resources, 125-127 Sampler instrument, 119 sharing projects via iCloud, 125-126 sharing projects via iTunes, 126-127 sharing songs with iMovie, 123–127 Smart Instruments, 108–110 Software Instruments, 110 Solo button, 107 song previews, 98 Touch Instruments, 98, 99, 104 Tracks view, 103 Web site for, 179 GIFs, animated, 140 Glif tripod mount, 14-15, 176

Google authentication, 152 GoPro app, 45–49 capturing video, 48 importing footage from, 49 iOS-friendly video settings, 47 previewing video, 48 Protune feature, 47 setting up, 46 Web site info, 177 GoPro cameras, 45 GorillaPod tripod, 14, 176 Grid switch, 6 grids, 6, 38 Guitar Amp instrument, 120 guitar, electric, 119–122

#### Η

handheld microphones, 10 HD resolution, 37, 163 HD video, 5, 156. *See also* video headphone connector, 11 headphone jack, 12 headphones, 118 Horizon app, 42, 178 hotshoe, 10, 16

iCloud iTunes Match service, 90–91 Photo Library, xv, 156 Photo Stream, xv, 147 removing videos from, 158 sharing GarageBand projects via, 125–126 sharing video via, 147 iFrame format, 37 image stabilization, 14–17 dollies, 15, 16, 176 with Emulsio, 52–53 FiLMiC Pro app, 38 image stabilization (continued) stop-motion movies, 130, 131 tripods. See tripods ZeroShake app, 40, 52 images. See photos iMovie for iOS, 56-95 adding clips from Media Library, 62-63 adding titles, 79-81 adding/editing still photos, 83 capturing video directly, 63-64 changing clip speed, 73-74 clip overlays, 69-73 considerations, 56 creating trailers, 57-59 deleting clips in, 69 duplicating clips, 67 editing environment, 61 editing transitions in, 76-77 embedding location data, 81-82 fading in/out, 78 Freeze feature, 75 importing projects into, 166-167 Ken Burns effect, 84-85 making video available to projects/ apps, 64 marking clips, 56-57 movie creation in, 61-62 moving clips on timeline, 65 muting/unmuting clips, 59 picture-in-picture effect, 71 Precision Editor, 78-79 Projects browser, 61 reframing clips, 68 removing clips, 69 reviewing clips, 56-57 saving movies to Camera Roll, 64, 146, 157 sharing GarageBand songs with, 123-127 skimming video, 64-65 splitting clips, 66-67

transferring clips between devices, 60 trimming clips, 66 Video browser, 61, 62 Viewer, 61-62, 64, 84 Web site for, 179 iMovie projects. See projects iMovie Theater Add to Theater option, 149, 150 deleting from, 158 exporting projects to, 154-156 sharing movies via, 154-158 streaming titles via AirPlay, 163 importing audio to Audio Library, 138 audio to timeline, 92-93 projects into iMovie, 166-167 songs from GarageBand, 138 video from GoPro, 49 voiceovers, 92-93 Instagram, 43-44, 178 Instagram app, 43-44 intent, 4-5 interlaced video, 5 Internet Services, 148-152 interviews, microphones for, 11 iOS, xiv iOS 8, xv iOS devices. See also cameras; specific devices choosing for stop-motion movies, 130 considerations, xiii importing projects on, 166-167 removing videos from, 158 transferring clips between, 60 variations in features, 23 iPad. See also iOS devices audio interface for, 119 importing projects on, 166-167 iStopMotion for iPad, 130 microphone on, 10

models, xiii Padcaster mounts, 16, 17, 177 screen, 6, 38 streaming videos via AirPlay, 160-163 iPad Camera Connection Kit, 12, 60 iPad mini, xiii, 15 iPhone. See also iOS devices importing projects on, 166-167 microphone on, 10 models, xiii, 23 Phocus Accent, 16, 177 screen, 6 streaming videos via AirPlay, 160-163 tips for recording video on, 13-18 video capability of, xi iPod touch, xiii, 5, 130 iPro Lens System, 17, 176 iRig microphone, 10, 11, 176 iRig Pre adapter, 11 iRig Pre microphone interface, 176 iStabilizer dolly, 15, 16, 176 iStopCamera app, 130 iStopMotion for iPad, 130-141, 179 iStopMotion Remote Camera, 180 iTunes deleting projects in, 166 exporting projects to, 165-166 importing projects onto other devices, 166-167 sharing GarageBand projects via, 126-127 sharing iMovie projects via, 165-167 iTunes Library, 138 iTunes Match service, 90-91 iTunes Store, 175

## J

Jam guitar input, 119, 179 jeffcarlson.com, xiv Jelly Legs tripod, 15 Juice Pack, 18

#### Κ

Ken Burns effect, 84–85 keyboard scale, 99 KV Connection, 176

#### L

landscape orientation, 26, 42, 61 Lapse It, 180 lavalier microphones, 11, 177 layering sound effects, 138 leading into frame, 7-8 lenses, 17-18 iPro Lens System, 17, 176 mCAMLITE, 16, 176 Olloclip, 17, 18, 176 Padcaster, 16, 17 Phocus Accent, 16, 177 PhotoProX, 18, 177 lighting, 32, 131-132 Lightning to USB Camera Adapter, 12,60 location data, 81-82 Loop browser, 102, 103 loops. See also Apple Loops adding to existing tracks, 112-113 adding to songs, 104-105 auditioning, 103 browsing through, 103 building soundtrack with, 102-115 changing duration of, 106, 113 changing volume of, 103 considerations, 106 pre-recorded, 102 volume, 103

#### Μ

Mail, 140, 152, 153–154 matte overlays, 38-39 mCAMLITE case, 16, 176 measures, 100-101 Media Library, 61, 62-63, 65 medium shot, 8 Messages, 152–153 metronome, 104, 117-118 Micro Ball Head, 15 microphones, 10-12 adapters, 11 built-in, 10, 116, 117, 119 considerations, 116 directional, 10 earbuds, 12 handheld, 10 for interviews, 11 on iPad/iPhone, 10 iRig Mic, 10, 11 lavalier, 11, 177 mono, 116 recording audio, 10-12, 116, 117 recording music, 116-119 shotgun, 10 smartLav, 177 stereo, 116 USB, 12 VideoMic Pro, 11, 177 Middle title style, 79 mixing songs, 115 Mobislyder track, 15, 176 Mophie Juice Pack, 18 movies. See also iMovie; projects; video 8-millimeter, 41 adding/editing still photos, 83 aliases, 155 creating in iMovie, 61-62 exporting. See exporting fading in/out, 78

importing. See importing old-fashioned look, 41 playing. See playing movies portrait vs. landscape orientation, 26, 42, 61 preparing for AirPlay, 161 recording. See recording video saving to Camera Roll, 64, 146, 157 sharing, 140-141 stop-motion. See stop-motion movies streaming via AirPlay, 160-163 themes, 61 time-lapse, xv, 129, 142 MovieSlate, 13, 176 music. See also GarageBand; songs acoustic instruments, 116-119 background, 85, 89-91, 92 calculating tempo from movie length, 100–101 fading, 91 Fair-Play DRM scheme, 90 foreground, 91-92 iTunes Match service, 90-91 measures, 100-101 Smart Instruments, 108–110 theme, 89-91 Music app, 170 music clips, 89-91 Music Library, 138 Mute button, 107 My Song browser, 115, 123

#### Ν

narratives adding voiceover, 92–93 in Adobe Voice, 168–172 in Storehouse, 172–173 newsletter, xiv Nexvio 8mm Vintage Camera, 177

## 0

Olloclip lenses, 17, 18, 176 onion-skin effect, 135 Opening title style, 79 Optrix PhotoProX case, 18, 177 overlays clip. See clip overlays matte, 38–39

#### Ρ

Padcaster iPad mounts, 16, 17, 177 Padcaster mini, 16 Phocus Accent, 16, 177 Photo Stream. See iCloud PhotoProX case, 18, 177 photos adding/editing, 83 capturing from within iPhoto, 83 Ken Burns effect, 84-85 portrait vs. landscape orientation, 26, 42, 61 previewing, 83 still, 83 thumbnails, 83 Photos app, 146 picture-in-picture effects, 71 Pinnacle Studio for iPad, 95, 179 pixels, 5 playhead, 76, 118 playing movies on Apple TV, 161-162 in iMovie, 64-65 in Photos app, 146 stop-motion movies, 136 portrait orientation, 26, 42, 61 power source, external, 18 Precision Editor, 78-79 previews audio recordings, 139 clips, 63

photos, 83 stop-motion movies, 136 progressive video, 5 projects. *See also* movies; video creating in iMovie, 61–62 deleting in iTunes, 166 duplicating, 167 exporting. *See* exporting importing into iMovie, 166–167 streaming via AirPlay, 160–163 Projects browser, 61 Protune feature, 47

### R

recording audio with Adobe Voice, 168-172 considerations, 10 in GarageBand, 116-121 with iPhone microphone, 10 with iStopMotion, 139 music, 116-119 with separate microphone, 10-12, 116, 117 for stop-motion movies, 139 volume level, 118 recording, external, 13 recording video. See also capturing video with Camera app, 25-26 rolling shutter and, 30 stop-motion movies, 135-136 tips for recording on smartphone, 13-18 reference, app/equipment, 175-180 regions, song, 110, 113-115 resolution FiLMiC Pro app, 37 HD, 37, 163 sharing videos and, 154 Ultrakam app, 40 video, 156

Røde microphones, 11, 177 rolling shutter effect, 30 rule of thirds, 6–7, 38 rule of thirds grid, 38

#### S

Sampler instrument, 119 screen, 6, 38 servers, WebDAV, 140 sharing GarageBand projects songs with iMovie, 123-127 via iCloud, 125-126 via iTunes, 126-127 sharing video, 145-173 iMovie projects via iTunes, 165-167 overview, 145 stop-motion movies, 140-141 via Adobe Voice for iPad, 168-172 via AirDrop, 60 via CNN iReport, 148-152 via email, 140, 152, 153-154 via Facebook, 148-152 via iCloud Photo Stream, 147 via iMovie Theater, 154-158 via Internet Services, 148-152 via Messages, 152-153 via Storehouse for iPad, 172-173 via text messages, 152-153 via Tumblr, 158–159 via Vimeo, 148-152 via YouTube, 148-152 watching on Apple TV, 159-165 shooting video considerations, 3, 4-5 intent, 4-5 stabilization, 14-17 shotaun microphone, 10 shots. See camera shots skimming timeline, 64 skimming video, 64-65 slate, 13, 39, 176

Slo-Mo mode, 23, 28-29, 73, 74 Smart Instruments, 108–110 smartLav microphone, 177 smartphone cameras. See cameras Software Instruments, 110 Solo button, 107 Song Sections menu, 111 songs. See also GarageBand; music adding bassline, 108–110 adding instruments to, 105-106 adding loops to, 104-105 adding titles to, 115 background, 85, 89-91, 92 choosing in Adobe Voice, 170 creating in GarageBand, 102 extending with sections, 111 Fair-Play DRM scheme, 90 importing from GarageBand, 138 iTunes Match service, 90-91 length of, 100 mixing, 115 previews, 98 rearranging regions in, 114-115 saving, 115 sharing with iMovie, 123-127 splitting regions in, 114-115 tempo, 100-101 sound. See audio sound effects, layering, 138 SoundCloud, 138 soundtracks adding instruments to, 105-106 building with GarageBand, 102–115 split-screen overlay, 72–73 splitting audio clips, 88-89 splitting regions, 114 splitting video clips, 66-67 Spring Tripod Mount, 15 stabilization. See image stabilization stands, 15 still photos, 83 stomp boxes, 120, 121

Stop Motion Studio app, 130, 180 stop-motion movies, 130-141 accessibility, 131 building set for, 130-131 changing focus point, 137 choosing camera for, 130 described, 129, 130 editing while capturing, 137 examples of, 129 on the fly, 134 frame rates for, 134-135 iStopCamera app, 130 iStopMotion for iPad, 130 lighting, 131, 132 locking capture settings, 132-134 moving objects in, 135-136 naming/renaming, 141 playing/reviewing, 136 previewing, 136 recording audio, 139-140 recording movie, 135-136 removing audio, 140 sharing, 140-141 stabilizing camera, 130, 131 Stop Motion Studio app, 130, 180 Storehouse for iPad, 172-173, 180 storytelling apps Adobe Voice, 168-172 Storehouse, 172-173, 180 streaming bandwidth issues, 156 iMovie Theater titles via AirPlay, 163 video clips via AirPlay, 164-165 videos to iPhone/iPad, 160-163 videos via AirPlay, 160-163 sync cable, 60

## Т

tempo, 100–101 terminology, xiii text messages, 152–153 theme music, 89-91 themes, 61, 170 thumbnails, 27, 65, 155, 164, 171 timecode, 13 time-lapse movies, xv, 129, 142 timeline adding clips to, 63 adding Slo-Mo clips to, 74 importing audio to, 92-93 importing voiceovers to, 92-93 moving clips on, 65 skimming, 64 titles adding in iMovie, 79-81 adding in Pinnacle Studio, 95 adding to portion of clip, 80-81 adding to trailers, 58 Closing, 79 Middle, 79 Opening, 79 styles, 79 Touch Instruments, 98, 99, 104 trailers, creating in iMovie, 57-59 transitions adding in Pinnacle Studio, 95 adjusting duration of, 78 clip timing and, 77 cross dissolve, 76, 77 editing in iMovie, 76-77 Precision Editor, 78-79 settings, 76 types of, 76 trimming clips, 28, 66 tripods Glif, 14-15, 176 GorillaPod, 14, 176 iPad mini, 15 Jelly Legs, 15 Micro Ball Head, 15 Spring Tripod Mount, 15 Tumblr, 158–159, 180 Twitter, 151

#### U

Ultrakam app, 40, 178 underwater photography, 18 USB adapters, 12 USB connections, 60 USB microphones, 12

#### V

video. See also movies; projects 720p, 5, 37, 149, 154 1080i, 5 1080p, 5, 149, 154 basics, 3-18 capturing. See capturing video compressed, 5 deleting everywhere, 158 distortion, 30 exporting. See exporting HD, 5, 156 importing. See importing intent, 4-5 interlaced, 5 making available to projects/apps, 64 playing. See playing movies portrait vs. landscape orientation, 26, 42, 61 progressive, 5 recording. See recording video removing from devices, 158 removing from iCloud, 158 resolution. See resolution saving to Camera Roll, 64, 146, 157 sharing. See sharing video shooting. See shooting video skimming, 64-65 specifying location, 81-82 time-lapse, xv, 129, 142 tips for recording on smartphone, 13 uploading to Tumblr, 158-159

visualizing end result, 4-5 watching on Apple TV, 159-165 video bitrates, 38 Video browser, 61, 62 video calls, FaceTime, 6 video cameras, xi. See also cameras video clips. See also clips adding audio only from, 94 ideas for, 4 marking in iMovie, 56-57 reviewing in iMovie, 56-57 sharing via Mail, 140, 152, 153-154 sharing via Messages, 152-153 splitting, 66-67 streaming via AirPlay, 164-165 video editing, 51-95 adjusting color with VideoGrade, 54-55 creating trailers, 57-59 with iMovie. See iMovie Ken Burns effect, 84-85 overview, 51 Precision Editor, 78-79 stabilizing footage with Emulsio, 52-53 stop-motion movies, 137 transitions, 76-77 video files, 55, 60 video formats, 5-6 video recorders, xi video recording. See recording video video shoots. See shooting video VideoGrade app, 54–55, 179 VideoMic Pro, 11, 177 Videos album, 146 Viewer, 61-62, 64, 84 Vimeo, 148-152, 180 Vine app, 43-44, 178 voice recording in Adobe Voice, 168-172 in Storehouse, 172-173 voiceovers, 92-93

volume changing in clips, 85 changing in loops, 103 changing in tracks, 106–107 recorded music, 118

### W

waterproof camera cases, 18 waveforms, 85, 86, 88, 118, 140 Web site, companion to book, xiv WebDAV server, sharing via, 140 white balance, 33, 54, 133 The Wirecutter site, 18 wireless connections, 60

# Х

XLR-style plug, 11

# Y

YouTube, 140, 148-152, 180

## Ζ

ZeroShake app, 40, 52, 178 ZeroShake for iPad, 178 ZeroShake for iPhone, 178 zoom control, 33–35, 69